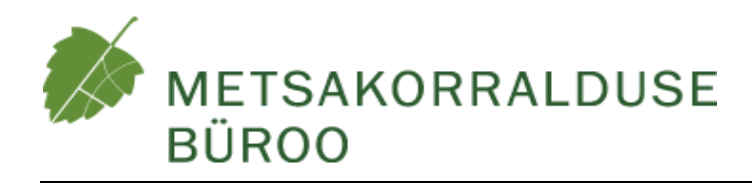

# RAADATUD ALADE *(deforestation)* GEOINFO ANALÜÜS JA ANDMEHÕIVE KYOTO PROTOKOLLI (artikkel 3.3) ARUANDLUSEKS

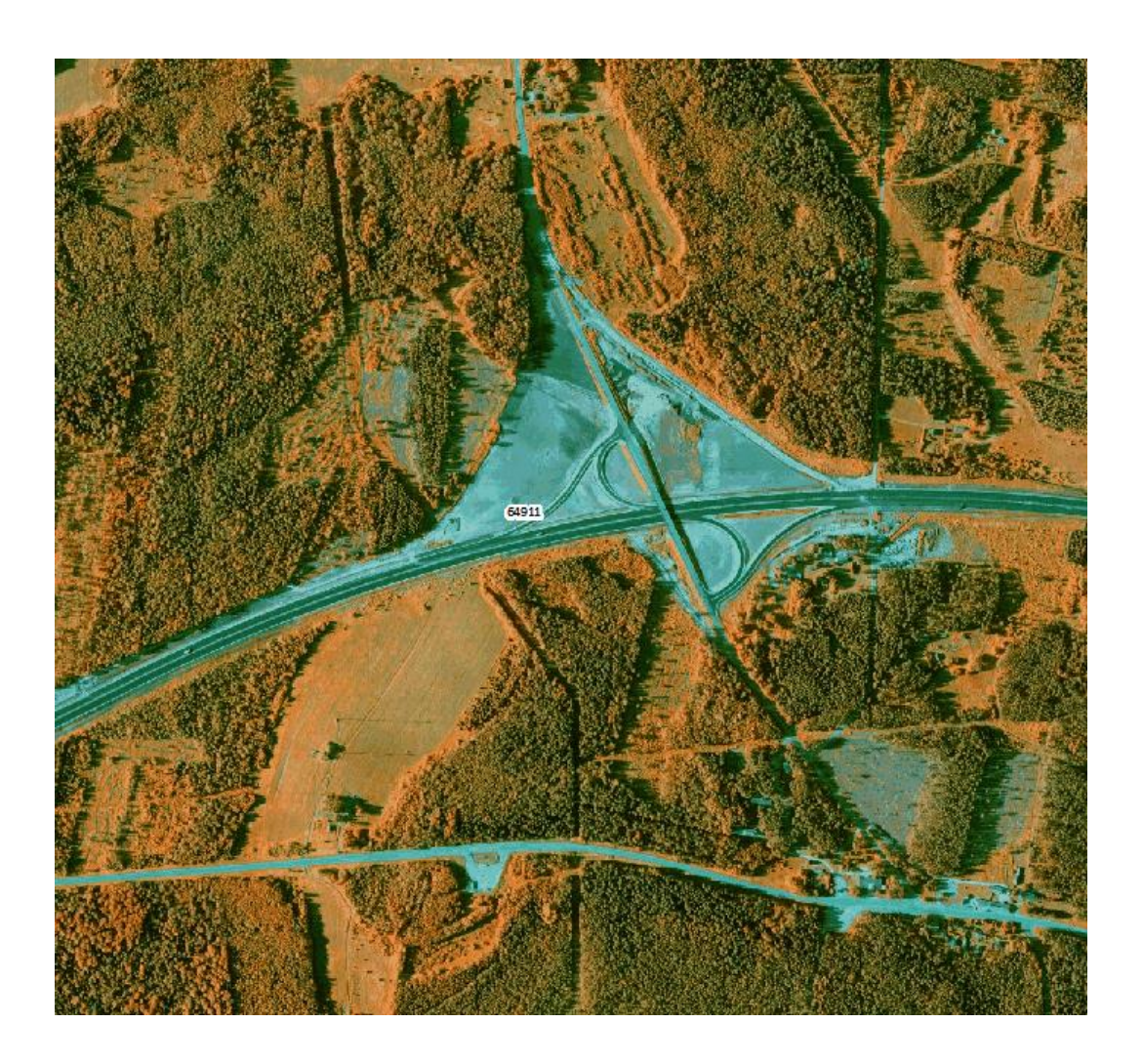

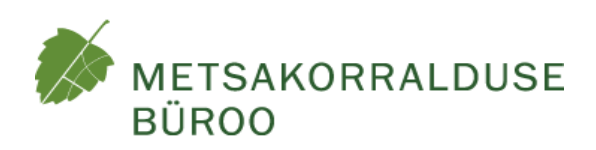

# RAADATUD ALADE *(deforestation)* GEOINFO ANALÜÜS JA ANDMEHÕIVE KYOTO PROTOKOLLI (artikkel 3.3) ARUANDLUSEKS

Tellija: Keskkonnaagentuur

Täitja: OÜ Metsakorralduse büroo

Projekti juht: Pille Kaas

Juhataja: Lembit Maamets

TALLINN 2015

# SISUKORD

#### Sissejuhatus

#### 1. Andmed

- 1.1. Metsaregistri raadamisandmed
- 1.2. Digitaalne põhi- ja baaskaart
  - 1.2.1. Perioodi alguse kaart
  - 1.2.2. Perioodi lõpu kaart
- 2. Metoodika
- 3. Automaatanalüüs potentsiaalselt raadatud alade leidmine
  - 3.1. Valimi punktide genereerimine
  - 3.2. Metsamaa kihtide võrdlus perioodi alguse ja lõpu kaartidel
  - 3.3. Metsaregistri raadamisandmete analüüs
  - 3.4. Potentsiaalselt raadatud alad
- 4. Kameraalne järelanalüüs ja raadatud alade tuvastamine
  - 4.1. Metoodika
  - 4.2. Raadamisteatiste kontrolli tulemused
  - 4.3. Kontrolli tulemused erinevate perioodide kaartide analüüsil
  - 4.4. Täiendav kameraalne ja välikontroll
  - 4.5. Tuvastatud raadatud alad
- 5. Raadatud alade üldanalüüs
  - 5.1. Raadatud alade jaotus maakondade lõikes

- 5.2. Raadamiste ajaline jaotus 1990-2013
- 5.3. Raadamiste eesmärk analüüs uutest kõlvikutest
- 5.4. Raadatud metsade iseloom
  - 5.4.1. Raadatud metsade jaotus peapuuliigi järg
  - 5.4.2. Raadatud metsade jaotus metsakasvukohatüübi järgi
  - 5.4.3. Metsade raadatud tagavara
- 6. Kokkuvõte

#### Lisad

#### 1. Analüüsitarkvara

Analüüsitarkvara installeerimiskomplekt asub kaustas MapWork-stats.

Installeerimiskomplekt sisaldab:

- ✓ Installatsioonifail *mapwork\_stats\_installer\_1\_1\_1.exe*
- ✓ Tarkvara juhend *MapWork\_Stats\_juhend.pdf*
- ✓ Litsensiinfo MapWork-stats litsetnsiinfo KAUR.txt

#### 2. Raadatud punktide andmebaas

Analüüsile on lisatud andmebaas:

- Lisa 2 punktid raadatud.TAB sisaldab punktide asukohtasid (struktuuri kirjeldus Lisas 1)
- Lisa 3. Raadatud punktid.xlsx punktide kirjeldused (struktuuri kirjeldus Lisas 1)

#### SISSEJUHATUS

Käesolev uurimus on koostatud vastavalt Keskkonnaagentuuri ja OÜ Metsakorralduse büroo vahel sõlmitud töövõtu lepingutele "Raadatud alade *(deforestation)* geoinfo analüüs Kyoto protokolli (artikkel 3.3) aruandluseks" ning "Raadatud alade *(deforestation)* andmehõive välitööd Kyoto protokolli (art. 3.3) aruandluseks". Töö tulemused leiavad kasutamist KHG heitkoguste riiklikus aruandluses võrdleva (tõendava) hinnanguna.

Uurimuse tulemusel valmis hinnang ja ülevaade raadatud alade pindalast ja

asukohast Eestis ajavahemikul 1990–2012.

Töö esimeses etapis kaardistati olemasolevate andmekogude, registrite ning foto- ja kaardimaterjalide relevantsus ja kasutusvõimalused antud ülesande täitmiseks. Koostati tööde läbiviimise metoodika, loodi originaalne kaarditarkvara "MapWork Stats" (esitatud lisana) geoinfo analüüside teostamiseks ning viidi läbi põhi- ja baaskardi automaatne võrdlusanalüüs. Vastavalt

#### § 32. Raadamine

 Raadamine on raie, mida tehakse, et võimaldada maa kasutamist muul otstarbel kui metsa majandamiseks
 (Metsaseadus)

koostatud metoodikale analüüsiti Metsaregistri raadamisteatiste andmebaas.

Töö teises etapis suunati perioodi alguse ja lõpu võrdlusanalüüsi andmed, ning Metsaregistri raadamisteatiste andmebaasi analüüsist saadud (potentsiaalsete raadamisalade) tulemused kameraalsele ülevaatusele (maksimaalselt värske aerofoto *vs.* katastrikaart (1989)). Kameraalse ülevaatuse tulemusena selgitati välja kindlalt raadatud alad ja andmete olemasolu korral anti neile ka vastavad raadatud metsa kirjeldused ning võimaluse korral ka raadamise aeg. Kõik potentsiaalsed raadamise punktid mida kameraalselt ei olnud võimalik tuvastada suunati edasi välikontrolli. Kogutud andmetest moodustati geoandmebaas (esitatud lisana) ning selle analüüsi tulemused on esitatud käesolevas töö lõpus.

Tööd teostati 12 metsakorraldusspetsialisti osavõtul. Välitöödel kasutati väliarvuteid "Handheld" ning arvutitarkvara "MapWork Stats". Detailsem informatsioon tarkvara kohta on esitatud töö lisas 1. MapWork Stats juhendis.

Tööde õnnestumisele aitas kaasa tihe koostöö Keskkonnaagentuuri töötajatega tänu millele osutusid võimalikuks mitmed registripäringud.

Ettepanekud ja tähelepanekud töös püstitatud ülesande täitmiseks tulevikus on esitatud aruande 6. kokkuvõtvas peatükis.

# 1. Andmed

#### 1.1. Metsaregistri raadamisandmed

Eesti metsaregistris alustati digitaalset raadamisteatiste menetlemist aastast 2007. Sellest ajast alates laekunud raadamisteatisi on võimalik analüüsida digitaalselt 2007-2014 (tabel 1). Varasemad raadamisteatised esitati ainult paberil ning nende hilisem digitaalne analüüsimine ei ole võimalik.

| Apacta       | Toatisto any | Summaarne |
|--------------|--------------|-----------|
| AddSld       | Tealiste alv | pindala   |
| 2006         | 75           | 116       |
| 2007         | 2199         | 1717      |
| 2008         | 2684         | 2173      |
| 2009         | 2907         | 2250      |
| 2010         | 4152         | 3669      |
| 2011         | 5644         | 5165      |
| 2012         | 5129         | 4470      |
| 2013         | 4132         | 6047      |
| 2014 (kuni   | 2677         | 2105      |
| 1.10.2014)   |              |           |
| määratlemata | 38           | 56        |
| KOKKU        | 29637        | 27769     |

Tabel 1. Heakskiidetud raadamisteatised 200(6)7-2014

Heakskiidetud raadamisteatis ei garanteeri aga reaalselt toimunud raadamist, kuna teatisega ei kaasne mitte kohustus vaid õigus antud alal raadamine läbi viia. Seepärast ei piisa raadamise ulatuse hindamisel ainult Metsaregistrist. Metsaregistri raadamisteatiste andmeid aga kasutati ja kontrolliti. Detailsemalt on raadamisteatiste andmebaasi kasutamise efektiivsust analüüsitud ptk. 4.2.

#### 1.2. Digitaalsed põhi- ja baaskaardid

Perioodi (1990-2012) raadamiste kirjeldamiseks kasutati digitaalsete põhi- või baaskaartide võrdlust. Eesti põhikaartide mõõtkava on 1:10 000 ning baaskaartidel 1:50 000.

Digitaalne Eesti põhikaart perioodi alguse kohta puudub. Küll on aga põhikaarti võimalik kasutada perioodi lõpu kirjeldamiseks.

## 1.2.1. Perioodi alguse kaart

Kõige varasem kättesaadav digitaalne üle-eestiline maakattekaart on Eesti Vabariigi digitaalne baaskaart mõõtkavas 1:50 000 aastast 2002, mis peegeldab Eesti maakategooriate jaotumist aastast 1997 või varem. Analüüsis kasutati kõlvikukihte, mis on toodud tabelis 2.

#### Tabel 2. Kasutatud kihid perioodi alguse kaardilt

| Mets               |
|--------------------|
| Soostunud mets     |
| Lehtmets           |
| Soostunud lehtmets |
| Okasmets           |
| Soostunud okasmets |
| Segamets           |
| Soostunud segamets |
| Põõsastik/nõmm     |
| Noorendik/harvik   |

# 1.2.2. Perioodi lõpu kaart

- Eesti digitaalne põhikaart mõõtkavas 1:10 000 aastast 2012.

Raadamise välistamiseks kasutati kõlvikukihte, mis on toodud tabelis 3.

Tabel 3. Kasutatud kõlvikukihid perioodi lõpu kaardilt

| Mets      |
|-----------|
| Noor mets |
| Põõsastik |

Raadamine välistati ka perioodi lõpu kaardi märgaladel (Tabel 4).

Tabel 4. Kasutatud märgalade kihid Perioodi lõpu kaardilt

| Madalsoo puudega            |
|-----------------------------|
| Raba puudega                |
| Raskestiläbitav soo puudega |
| Soovik puudega              |
| Madalsoo                    |
| Raba                        |
| Raskestiläbitav soo         |
| Soovik                      |

## 2. Metoodika

Analüüsi üldkogumiks on Eesti Vabariigi maismaa, s.o. Eestima maandriosa, kõik saared ja laiud, sealhulgas ka siseveekogud, v.a. Peipsi ja Pihkva järv (Joonis 1).

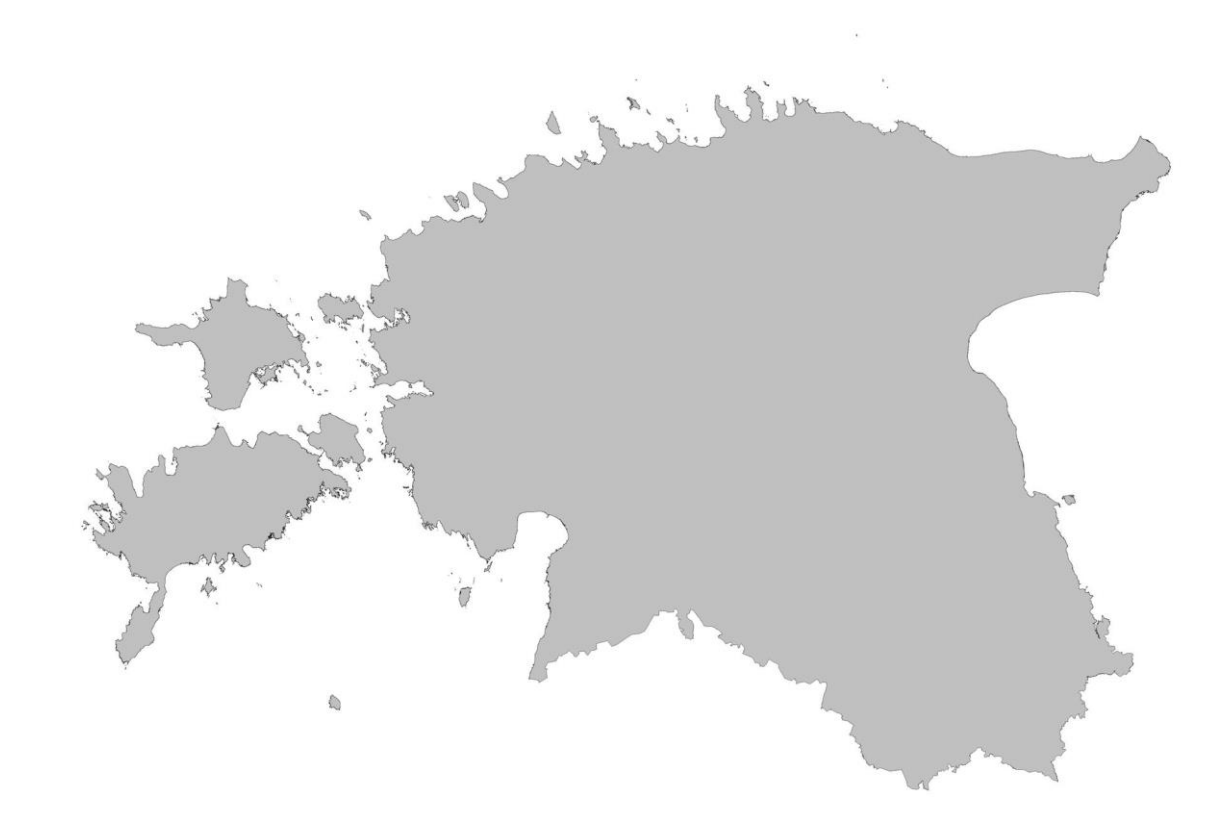

#### Joonis 1. Eesti maismaa

Potentsiaalselt raadatud alade asukohtade tuvastamiseks kasutati statistilist juhusliku valiku meetodit, mille alusel genereeriti geograafiliste punktide valim ühtlaselt üle üldkogumi. Valimi suuruseks määrati 1,7 miljonit punkti. Valimi igat punkti kirjeldatakse Eesti ristkoordinaatsüsteemi LEST97 x- ja y-koordinaatidega. Valimi genereerimiseks ja valimi analüüsimiseks kasutatakse geoanalüüsi meetodeid ja GIS-tarkvara MapWork, millele koostati kohandatud päringud ja funktsioonid analüüsi läbi viimiseks.

Automaatanalüüsi alusel leiti potentsiaalselt raadatud alad.

Potentsiaalselt raadatud aladele langenud punkte kontrolliti kameraalselt ja välitöödel ning selle käigus leiti reaalselt raadatud alad.

# 3. Automaatanalüüs: potentsiaalselt raadatud alade leidmine

#### 3.1. Valimi punktide genereerimine

Valimi genereerimiseks programmi Mapwork alusel programmeeriti spetsiaalne funktsioon, mis jaotas 1,7 miljonit punkti ühtlase sammuga üle kogu üldkogumi (Eesti maismaa). Esimene punkt paigutati kaardile juhusliku funktsiooniga (*Random*) ning sellest lähtuvalt paigutati kindla sammuga kõik ülejäänud punktid.

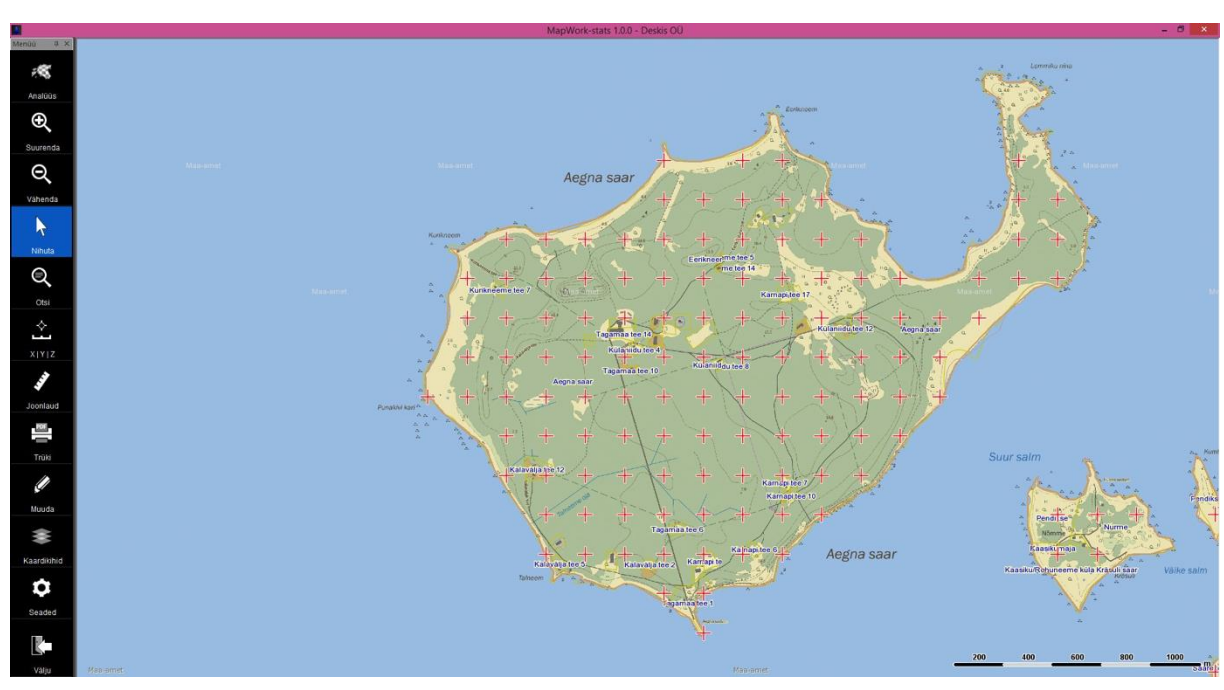

Selle tulemusel moodustus geograafiliste punktide valim, kus punktide vahemaa on 160,5 meetrit (Joonis 2).

#### Joonis 2. Punktitihedus

| Ühele valimi punktile vastab | Eesti maismaa pindala | 4 369 802 ha | 2 550222                 | ha   |
|------------------------------|-----------------------|--------------|--------------------------|------|
|                              | valimi punktide arv   | 1,7 milj.    | $2,339223 \frac{1}{p_1}$ | unkt |

#### 3.2. Metsamaa kihtide võrdlus perioodi alguse ja lõpu kaartidel

Selleks, et leida valimist üles need punktid, mille geograafilises asukohas on potentsiaalselt toimunud raadamine, analüüsiti digitaalseid kaardikihte kahest erinevast ajahetkest – perioodi algusest ning perioodi lõpust. Eesmärk oli leida valimi punktid, mis asusid perioodi alguses metsamaal, kuid perioodi lõpus ei asunud metsamaal.

Kasutades GIS-programmi kaardialgebra võimalusi kontrolliti valimit (1,7 miljonit punkti) Perioodi alguse kaardi kihtide vastu (Tabel 1) ja perioodi lõpu kaardi kihtidega (Tabel 2 ja 3).

- Punktid, mis kattusid perioodi alguse kaardi puistute kihtidega said staatuse "Kontrolli vajavad".
- 2. "Kontrolli vajavad" punktid, mis kattusid perioodi lõpu puistute ja märgalade kihtidega, said staatuse "välistatud".
- 3. Alles jäänud "Kontrolli vajavad" punktid registreeriti kui potentsiaalselt raadatud punktid. Tulemused on esitatud tabelis 5.

| Kaardikiht                    | Kattuvate punktide | Punktide arvule vastav |  |  |
|-------------------------------|--------------------|------------------------|--|--|
|                               | arv                | pindala (ha)           |  |  |
| Perioodi alguse metsamaa      | 960 229            | 2 457 440              |  |  |
| Perioodi lõpu metsamaa        | - 854 879          | - 2 187 826            |  |  |
| Perioodi lõpu märgala puudega | - 18 092           | - 46 302               |  |  |
| Perioodi lõpu märgala         | - 14 266           | - 36 510               |  |  |
| Potentsiaalselt raadatud      | 72 992             | 186 802                |  |  |

Tabel 5. Potentsiaalselt raadatud alad Perioodi alguse ja lõpu kaartide võrdluse põhjal

#### 3.3 Metsaregistri raadamisteatiste andmebaasi analüüs

Kõigi 1,7 miljoni valimi punkti puhul analüüsiti nende kattuvust Metsaregistri raadamisteatiste geoandmebaasiga ning kontrolliti kehtivate Metsaregistri takseerkirjeldustega.

- 1. Leiti punktid, mis kattusid raadamisteatistega kaetud aladega.
- Välja jäeti ehk raadamine välistati punktidel, mille puhul metsaregistri takseerkirjelduse aasta oli hilisem kui raadamisteatise aasta – s.t. peale raadamisteatise esitamist oli see ala hiljem uuesti kantud registrisse metsamaana.

Raadamisteatisega punktidele anti staatus "Kontrolli vajavad" ning registreeriti kui potentsiaalselt raadatud punktid. Tulemused on esitatud tabelis 6.

| Kaardikiht                           | Kattuvate punktide | Punktide arvule |
|--------------------------------------|--------------------|-----------------|
|                                      | arv                | vastav pindala  |
|                                      |                    | (ha)            |
| Metsaregistri kinnitatud raadamise   | 9 010              | 23 059          |
| teatised                             |                    |                 |
| Raadamisteatisele järgneb ala uuesti | - 583              | - 1 492         |
| registreerimine metsamaana           |                    |                 |
| Potentsiaalselt raadatud             | 8 427              | 21 567          |

Tabel 6. Potentsiaalselt raadatud punktid Metsaregistri raadamisteatiste põhjal

#### 3.3. Potentsiaalselt raadatud alad

Perioodi lõpu ja alguse kaartide analüüsi ning Metsaregistri raadamisteatiste andmebaasi analüüsi tulemuste võrdlus on esitatud tabelis 7.

Tabel 7. Metsaregistri raadamisteatiste andmebaasi analüüsi tulemuse võrdlus kõlvikukihtide analüüsi tulemustega

|                 | Perioodi alguse ja Perioodi lõpu kaartide analüüs |          |          |       |       |  |
|-----------------|---------------------------------------------------|----------|----------|-------|-------|--|
|                 | Metsamaal                                         | Puudega  | Märgalal | Muu   | Kokku |  |
|                 |                                                   | märgalal |          |       |       |  |
| Potentsiaalselt |                                                   |          |          |       |       |  |
| raadatud        |                                                   |          |          |       |       |  |
| Metsaregistri   | 5 026                                             | 136      | 85       | 1 992 | 8 427 |  |
| raadamise       |                                                   |          |          |       |       |  |
| analüüsist      |                                                   |          |          |       |       |  |

Punkte, mis määrati potentsiaalselt raadatuks mõlema analüüsietapi käigus, oli 1188, millele vastab pindala 3040 ha.

Arvestades nii perioodi lõpu ja alguse kaartide võrdlevat analüüsi kui ka Metsaregistri raadamisandmebaasi analüüsi, määrati "potentsiaalselt raadatud" staatus kokkku 80 231 valimi punktile, mis moodustab 4,7 % kogu valimist (tabel 8).

Tabel 8. Potentsiaalselt raadatud punktid kokku

| Kaardikiht                               | Kattuvate punktide | Punktide arvule |
|------------------------------------------|--------------------|-----------------|
|                                          | arv                | vastav pindala  |
|                                          |                    | (ha)            |
| Potentsiaalselt raadatud perioodi alguse | 72 992             | 186 802         |
| ja perioodi lõpu kaartide analüüsist     |                    |                 |
| Potentsiaalselt raadatud Metsaregistri   | 8 427              | 21 567          |
| raadamise analüüsist                     |                    |                 |
| Kahe analüüsi kattuvad punktid           | - 1 188            | - 3 040         |
| Potentsiaalselt raadatud                 | 80 231             | 205 329         |

Järelkontrolli ja väliinventeerimise käigus tuvastati, kui suurel osal Metsaregistri raadamisteatistega aladest tegelikult raadamine läbi viidi.

Ka perioodi lõpu ja perioodi alguse kaartide analüüsi käigus tuvastatud potentisaalselt raadatud punktid on valikusse sattunud suures osas lähteandmete erineva generalisatsiooniastme tõttu (= erinevad mõõtkavad) ning neid täpsustati nii kameraalse järelanalüüsi kui ka väliinventeerimise käigus.

# 4. Kameraalne järelanalüüs ja väliinventeerimine: raadatud alade tuvastamine

#### 4.1. Metoodika

Analüüsiks jaotati Eesti 22 juhuslikult valitud piirkonnaks (joonis 3) ja igas piirkonnas asetsevad punktid vastava numbriga andmekomplektiks, milledesse jäi vastavalt 80-133 põhikaardilehte. Igat andmekomplekti analüüsis vastava piirkonna metsakorraldusspetsialist.

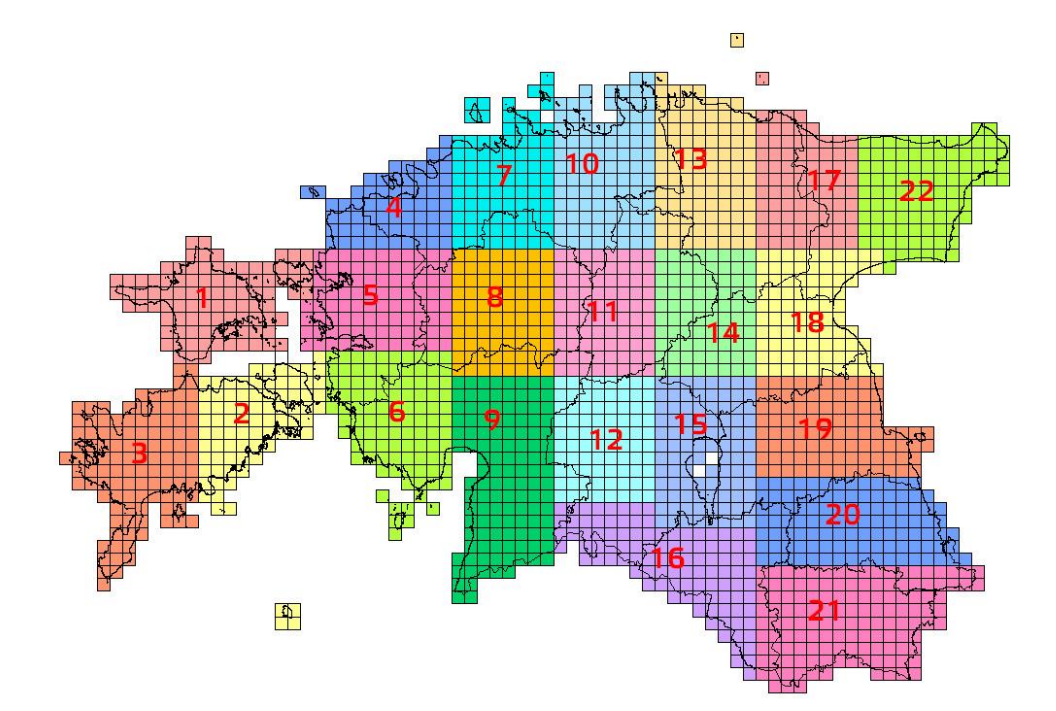

Joonis 3. Analüüsi käigus kasutatud piirkondade skeem

Kameraaltöödeks kasutati GIS-tarkvara Mapwork ning võrreldi omavahel andmekihte:

- ✓ kõige viimane ortofoto/metsanduslik ortofoto Maa-ameti WMS teenusest
- ✓ katastri aluskaart ehk "lehmanahk"

Abikihtidena kasutati veel Metsaregistri erametsamaa eraldisi, riigimetsamaa eraldisi, katastrikaarti, põhikaarti.

Kameraaltööde ja väliinventeerimise käigus:

- välistati raadamine punktidel kus erinevate perioodide metsamaa kihtide analüüs oli generaliseerimisvea tõttu liigseid punkte järelanalüüsi jätnud.
- välistati raadamine punktidel, kuhu oli esitatud raadamisteatis, kuid raadamist ei olnud teostatud.
- välistati alad, kus raadamine oli toimunud enne 01.01.1990 ja hiljem kui 31.12.2012.a.
- lisati valikusse punkte, mis automaatanalüüsis valikusse ei sattunud, kuid millel visuaalsel andmekihtide võrdlemisel tuvastati raadamine.
- raadatudal adele sattunud punkide kohta registreeriti raadamisjärgne maakategooria ja võimaluse korral raadamiseelse metsa takseerkirjeldus vastavalt vormile. Joonis 4.

| Objekt                    | 1620350                                      |             | · 🗌                            | nim-põhjustatu          | bu                          |                          |                                  |                          |                            |
|---------------------------|----------------------------------------------|-------------|--------------------------------|-------------------------|-----------------------------|--------------------------|----------------------------------|--------------------------|----------------------------|
| Kasvukoht                 | jänesekapsa                                  |             | ~ 🗌 I                          | Muutus alla 0,5         | iha                         |                          |                                  |                          |                            |
| Maakategooria             | Põllumaa                                     | ~           | Muutus                         | e aasta                 |                             | 7                        | 8                                | 9                        | <<                         |
| Boniteet                  | la ∨                                         |             | Surnud pu                      | ude (%)                 |                             | 4                        | 5                                | 6                        |                            |
|                           |                                              | Р           | õlengus hävi                   | nud (%)                 |                             | 1                        | 2                                | 3                        | ОК                         |
|                           |                                              |             | Tä                             | iius (%) 75             | 5                           | (                        | 0                                | ,                        |                            |
|                           |                                              |             |                                |                         |                             |                          |                                  |                          |                            |
|                           |                                              |             | Osakaal                        |                         | Kõr                         | aus                      | Diame                            | eter                     | Maht                       |
| Kas Pl                    | PL Puuliik                                   |             | Osakaal<br>(%)                 | Vanus                   | Kõr<br>(n                   | gus<br>n)                | Diame<br>(cm)                    | eter<br>)                | Maht<br>(tm/ha)            |
| Kas Pl<br>Jah             | PL Puuliik<br>kask                           | ~           | Osakaal<br>(%)<br>98           | Vanus<br>15             | Kõr<br>(n                   | gus<br>n)<br>2           | Diamee<br>(cm)<br>15             | eter<br>)                | Maht<br>(tm/ha)<br>81      |
| Kas Pl<br>Jah<br>Ei       | PL Puuliik<br>kask<br>hall lepp              | <b>v</b>    | Osakaal<br>(%)<br>98<br>1      | Vanus<br>15<br>15       | Kõr<br>(n<br>1:             | gus<br>n)<br>2<br>2      | Diamee<br>(cm)<br>15             | eter<br>)                | Maht<br>(tm/ha)<br>81      |
| Kas Pl<br>Jah<br>Ei<br>Ei | PL Puuliik<br>kask<br>hall lepp<br>remmelgas | <b>&gt;</b> | Osakaal<br>(%)<br>98<br>1<br>1 | Vanus<br>15<br>15<br>15 | Kõn<br>(n<br>1:<br>1:<br>1: | gus<br>n)<br>2<br>2<br>2 | Diamee<br>(cm)<br>15<br>15       | eter<br>)<br>[<br>[      | Maht<br>(tm/ha)<br>81<br>1 |
| Kas Pl<br>Jah<br>Ei<br>Ei | PL Puuliik<br>kask<br>hall lepp<br>remmelgas | *<br>*      | Osakaal<br>(%)<br>98<br>1<br>1 | Vanus 15 15 15 15       | Kõr<br>(n<br>1:<br>1:       | gus<br>n)<br>2<br>2<br>2 | Diamee<br>(cm)<br>15<br>15<br>15 | eter<br>)<br>[<br>[<br>[ | Maht<br>(tm/ha)<br>81<br>1 |

Joonis 4. Metsa takseerkirjelduse täidetud vorm

Kuna raadatud metsa enam ei eksisteeri, on raadatud metsa takseerkirjeldus hinnanguline. Hinnangu andmisel kasutati abistava materjalina:

- viimast Metsaregistris olnud takseerkirjeldust
- ümberkaudse piirkonna ja metsa iseloomu

Raadamise toimumise aastat ei ole samuti alati võimalik tagantjärgi täpselt määrata. Raadamise aasta määramiseks kasutati abistava materjalina:

- raadamisteatise olemasolul raadamisteatise kuupäev
- viimase Metsaregistris oleva takseerkirjelduse koostamise kuupäev
- katastriüksuse moodustamise kuupäev
- metsakorralduseksperdi teadmisi

#### 4.2. Raadamisteatiste kontrolli tulemused

Analüüsiperioodil (01.01.1990-31.12.2012) toimunud raadamine registreeriti 1590 raadamisteatisega punkti asukohas.

Kontrolli võetud 8427 raadamisteatise alale langenud punktist tuvastati raadamine 1893 punktil (sealhulgas teatised ja raadamised perioodil 2013-2014).

Punkte, mis jäid alale, kus raadamisteatis oli esitatud enne 2013. aastat, oli 5844. Nendest registreeriti raadamine enne 2013.aastat 1590 punktil, mis moodustas 27 % sama perioodi raadamisteatistega punktidest.

Tööde käigus selgunud peamised põhjused raadamisteatiste mittevastavusest tegelikule raadamisele on järgmised:

- a.) teatis on väljastatud varem raadatud alale (peamiselt trasside puhastamine)
- b.) teatis on väljastatud metsaraieks (näit. kaitsealadel)
- c.) teatis on väljastatud üksikpuude raieks (näit. parkide hooldus)
- d.) teatis on esitatud, kuid raadamine on teostamata

Samuti mängib siinkohal oma rolli metoodikast tulenev punktide juhusliku valiku printsiip. Raieteatise asukohamääranguks on eraldis, kuid raadamine ei pea olema teostatud kogu eraldise ulatuses.

#### 4.3. Kontrolli tulemused erinevate perioodide kaartide analüüsil

Analüüsiperioodil (01.01.1990-31.12.2012) toimunud raadamine registreeriti 1189 kontrolli võetud punkti asukohas.

Kontrolli võetud 71804 punktist tuvastati raadamine 1213 punktil (sealhulgas raadamised perioodil 2013-2014), neist 1189 reigstreeriti raadamise kuupäev varasemaks kui 2013.a.

Seega erinevatest ajaperioodidest pärinevate kaardikihtide võrdlusmeetod osutus suhteliselt ebaefektiivseks. Kaardikihtide automaasest võrdlusanalüüsist tulenenud potentsiaalsetest raadamisaladele langenud punktidest vaid 1,6 %-l leidus reaalne vaste looduses. Peamiseks põhjuseks oli kindlasti kaartide erinevast

mõõtkavast tingitud nihe kõlvikute piiridel aga samuti tõsiasi, et kaartide koostamine on ajaline protsess ning kogu riiki hõlmav kaart ei saagi peegeldada ühe kindla hetke olukorda. Samas sundis enam kui 70 tuhande punkti kameraalne analüüs maksimaalselt värske aerofoto ja käsitletava perioodi alguse katastrikaardi võrdlemisel läbi töötama iga kaardilehe, mille käigus õnnestus tuvastada lisaks eelpoolkirjeldatud meetoditele puht visuaalse analüüsi käigus märkimisväärne osa raadatud aladest.

#### 4.4. Täiendav kameraalne ja välikontroll

Lisaks raadamisteatiste kontrollile ning erinevate perioodide kaardikihtide võrdlusanalüüsile registreeriti metsakorraldusspetsialistide poolt kaardilehtede kameraalsel analüüsil ja hilisema välikontrolli käigus täiendavalt 1134 raadatud aladele jäänud punkti, mis moodustab 29 % kogu raadatud aladele sattunud punktide arvust.

#### 4.5. Tuvastatud raadatud alad

Analüüsi tulemusel selgus kui suur osa 1,7 miljonist valimi punktist jäävad raadatud aladele. Lähtudes käesolevast metoodikast, mille kohaselt üks valimi punkt iseloomustab 2,56 hektarit (Eestimaa pindala), saab anda hinnangu Eesti territooriumil toimunud raadamise mahu kohta. Detailne analüüs raadatud aladest on toodud peatükis 5.

Töö tulemusel valminud raadatud alade andmebaas sisaldab:

- raadatud ala koordinaate (valimi punkti koordinaadid)
- raadamisjärgne maakategooria (LULUCF-i maakasutuse klassid)
- raadamise hinnanguline toimumisaasta
- raadamiseelse metsa hinnanguline kirjeldus vastavalt lisas 1 toodud formaadile.

Perioodil 01.01.1990-31.12.2012 raadatud aladele jäävaid punkte registreeriti 3914, mis vastab 10017 ha raadatud metsamaale (Tabel 9).

|                       | Raadatud     | Raadatud     | Osakaal kõigist     |
|-----------------------|--------------|--------------|---------------------|
|                       | punktide arv | pindala (ha) | raadatud punktidest |
| Metsateatiste analüüs | 1590         | 4069         | 41%                 |
| Perioodide võrdluse   |              |              |                     |
| kontroll              | 1189         | 3043         | 30%                 |
| Täiendav analüüs      | 1134         | 2902         | 29%                 |
| KOKKU                 | 3913         | 10014        | 100%                |

# Tabel 9. Registreeritud raadatud punktide jaotus metoodika alusel

# Tabel 10. Registreeritud raadatud punktide jaotus maakonniti

| Maakond | Nimetus            | Raadatud | Raadatud | Osakaal    |
|---------|--------------------|----------|----------|------------|
|         |                    | punktide | pindala  | kõigist    |
|         |                    | arv      | (ha)     | raadatud   |
|         |                    |          |          | punktidest |
| 37      | Harju maakond      | 1109     | 2838     | 28%        |
| 39      | Hiiu maakond       | 70       | 179      | 2%         |
| 44      | Ida-Viru maakond   | 1289     | 3299     | 33%        |
| 49      | Jõgeva maakond     | 104      | 266      | 3%         |
| 51      | Järva maakond      | 129      | 330      | 3%         |
| 57      | Lääne maakond      | 74       | 189      | 2%         |
| 59      | Lääne-Viru maakond | 200      | 512      | 5%         |
| 65      | Põlva maakond      | 52       | 133      | 1%         |
| 67      | Pärnu maakond      | 92       | 235      | 2%         |
| 70      | Rapla maakond      | 68       | 174      | 2%         |
| 74      | Saare maakond      | 124      | 317      | 3%         |
| 78      | Tartu maakond      | 173      | 443      | 4%         |
| 82      | Valga maakond      | 180      | 461      | 5%         |
| 84      | Viljandi maakond   | 193      | 494      | 5%         |
| 86      | Võru maakond       | 56       | 143      | 1%         |
| KOKKU   |                    | 3913     | 10014    | 100%       |

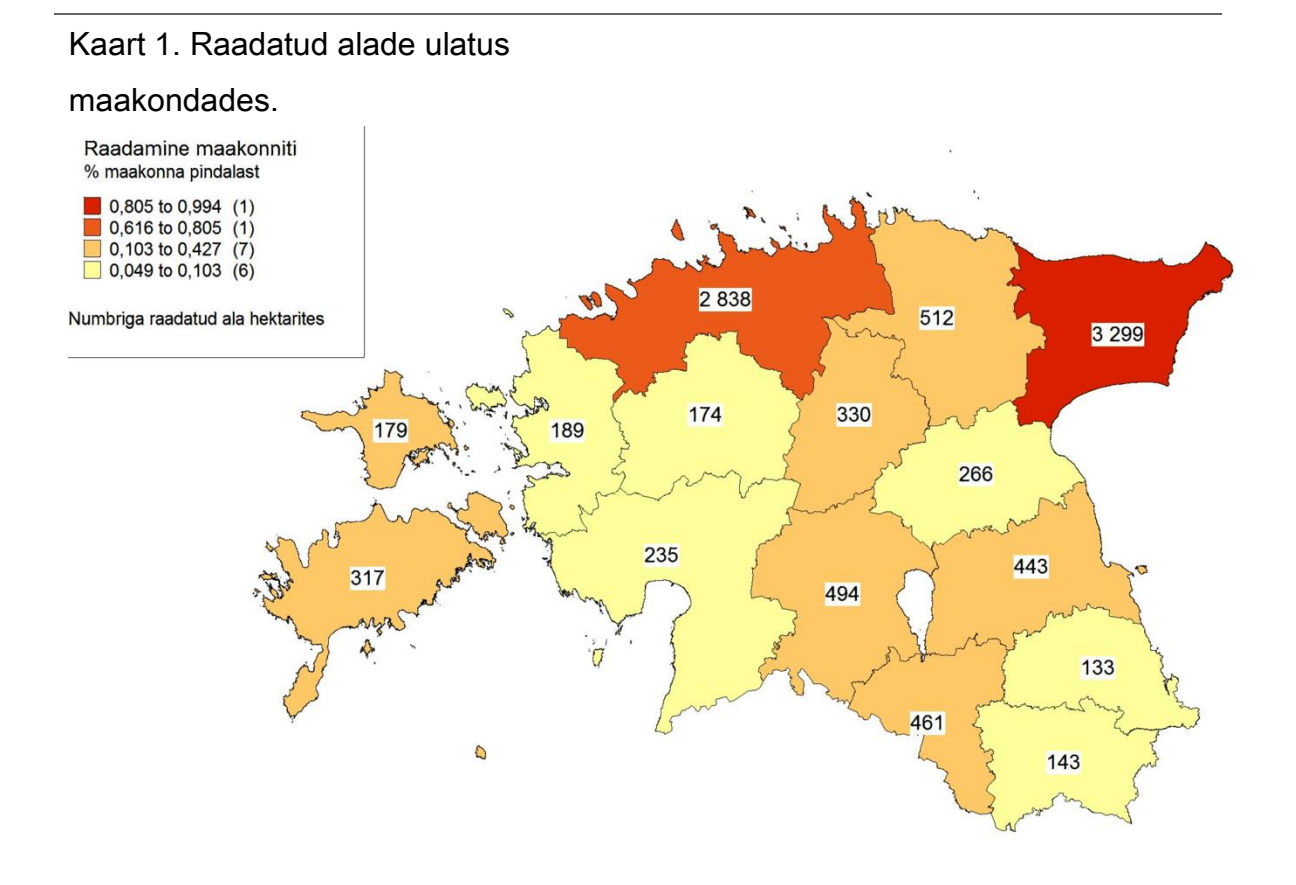

Tabel 11. Registreeritud raadatud punktide jaotus uue maakategooria järgi. (LULUCF-i maakasutus klassifikatsioon)

| Maakategooria | Raadatud     | Raadatud     | Osakaal    |
|---------------|--------------|--------------|------------|
|               | punktide arv | pindala (ha) | kõigist    |
|               |              |              | raadatud   |
|               |              |              | punktidest |
| Р             | 267          | 683          | 7%         |
| -             | 15           | 38           | 0%         |
| С             | 84           | 215          | 2%         |
| F             | 2            | 5            | 0%         |
| G             | 45           | 115          | 1%         |
| 0             | 1735         | 4440         | 44%        |
| S             | 1714         | 4387         | 44%        |
| W             | 51           | 131          | 1%         |
| KOKKU         | 3913         | 10014        | 100%       |

- F mets forest
- C haritav maa *cropland* (sh kultuur-püsirohumaa, viljapuu- ja marjaaiad)
- G rohumaa grassland (sh põõsastik, aga mitte püsirohumaa)
- W vesi wetland (nii sood kui veekogud)
- P turbakarjäär peat extractions
- S asuala *settlement* (sh teed, trassid, mitte-turbakarjäärid jms)

O – muu maa - *other land* (mis pole liigitatav eelnevaisse, sh kasutuskõlbmatu mineraalmaa, mererand jms)

#### 5. Raadatud alade üldanalüüs

#### 5.1. Raadatud alade jaotumine maakondade vahel.

Nagu juuresolevalt jooniselt ning eelmises peatükis esitatud tabelist 10 ning kaardilt 1. näeme langeb märkimisväärselt suur osa metsamaade raadamisest kahele maakonnale. Peamisele elu- ja majandustegevusega piirkonnale Harjumaale (28%) ning peamisele tööstus- ja kaevanduspiirkonnale Ida-Virumaale (33%). Seega maakondades, mille pindala moodustab 17 % Eesti üldpindalast ning rahvastik 32 % Eesti rahvaarvust raadatakse 61 % kogu raadatavast pindalast. Teiste maakondade osa jääb marginaalseks ulatudes 1 kuni 5 % - ni kogu raadatud metsamaadest.

Joonis 1.

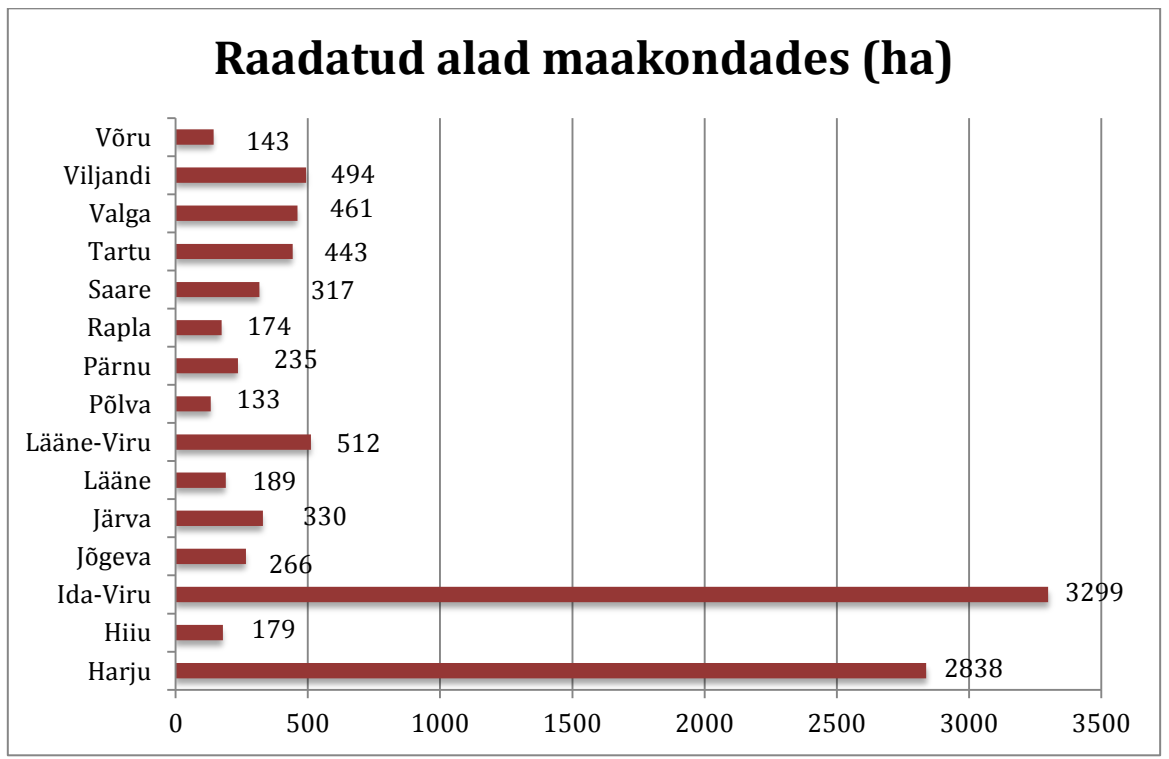

#### 5.2. Raadamiste ajaline jaotus perioodil 1990-2012.

Nagu eespool on juba märgitud kujunes raadamise ajaline määrang suhteliselt keerukaks ülesandeks. Metsateatistega kaetud raadamiskohtadel loeti raadamise aastaks metsateatise väljastamise aasta. Ülejäänud juhtudel püüti see tuvastada ajaliselt erinevate aerofotolendude järgi või ka looduses puht visuaalse hindamise tulemusel. Siiski jäi 686 ha –l ehk 7 %-l raadatud aladest selle vanus määramatuks. Järgnevalt on esitatud kolm graafikut raadamiste ajalisest jaotusest. Esimesel on kujutatud ajatelg ühe aastase sammuga ja teisel koondatud raadatud pindala 5 aastastesse perioodidesse (viimane periood kolm aastat). Kuna suures osas puudusid dokumenteeritud andmed raadamiste teostamise ajast on loomulik, et on toimunud teatud ümardamine. Seevastu 5 aastaste perioodide kaupa antud protsessi vaadeldes on see taandatud.

Joonis 2

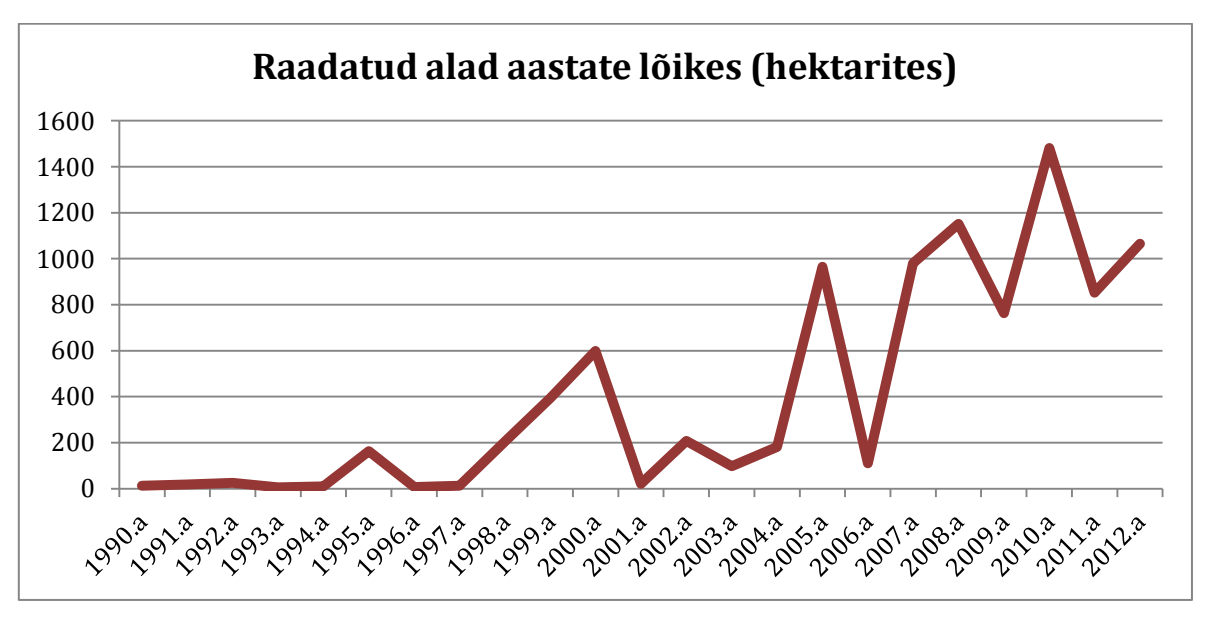

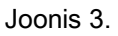

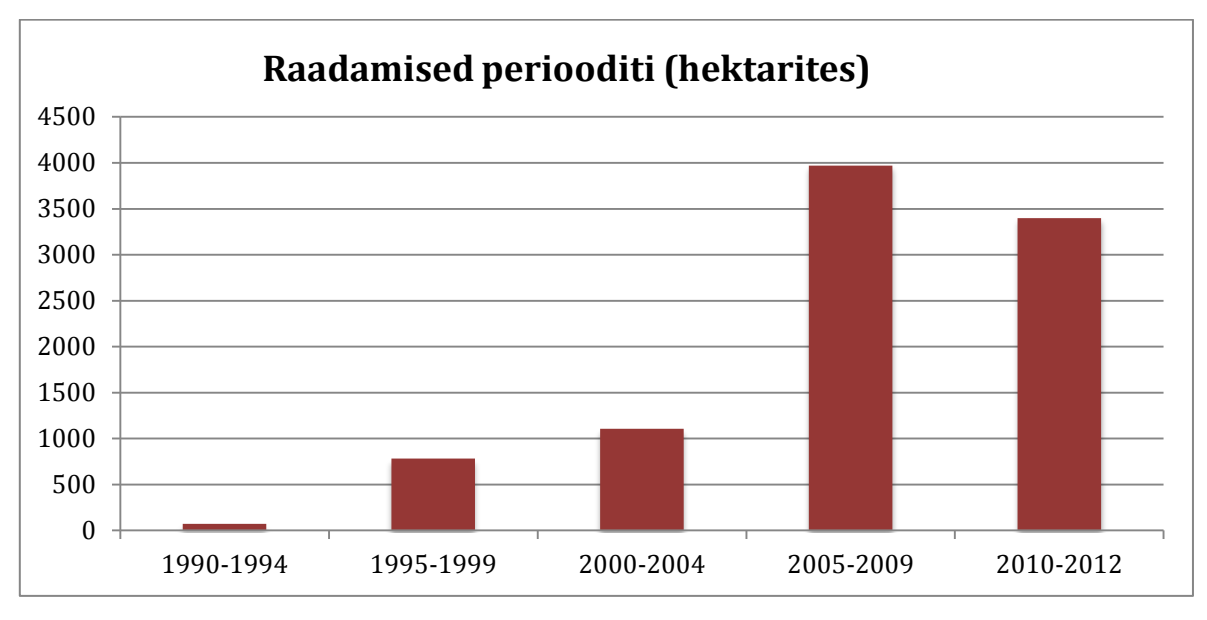

Vaadates aga raadamise tempot (ha/aastas) perioodidel keskmisena (joonis 4.), näeme et tempo ei ole sugugi langenud ning viimasel kolme aastasel perioodil on see tõusnud üle tuhande hektari aastas.

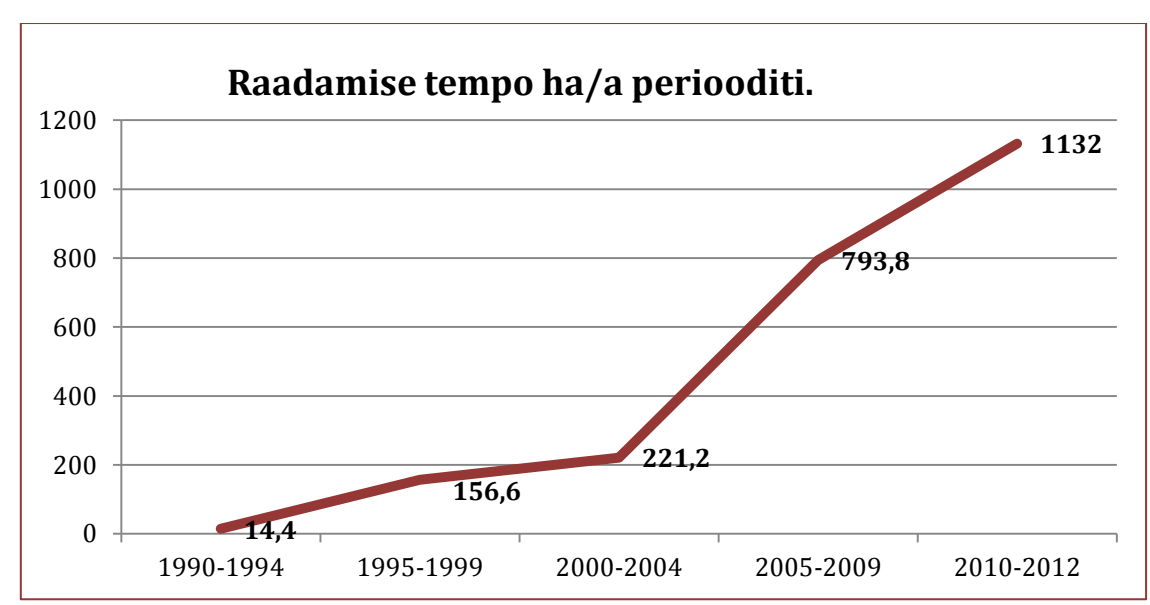

Joonis 4.

#### 5.3. Raadamise eesmärk – analüüs uutest kõlvikutest.

Joonis 5.

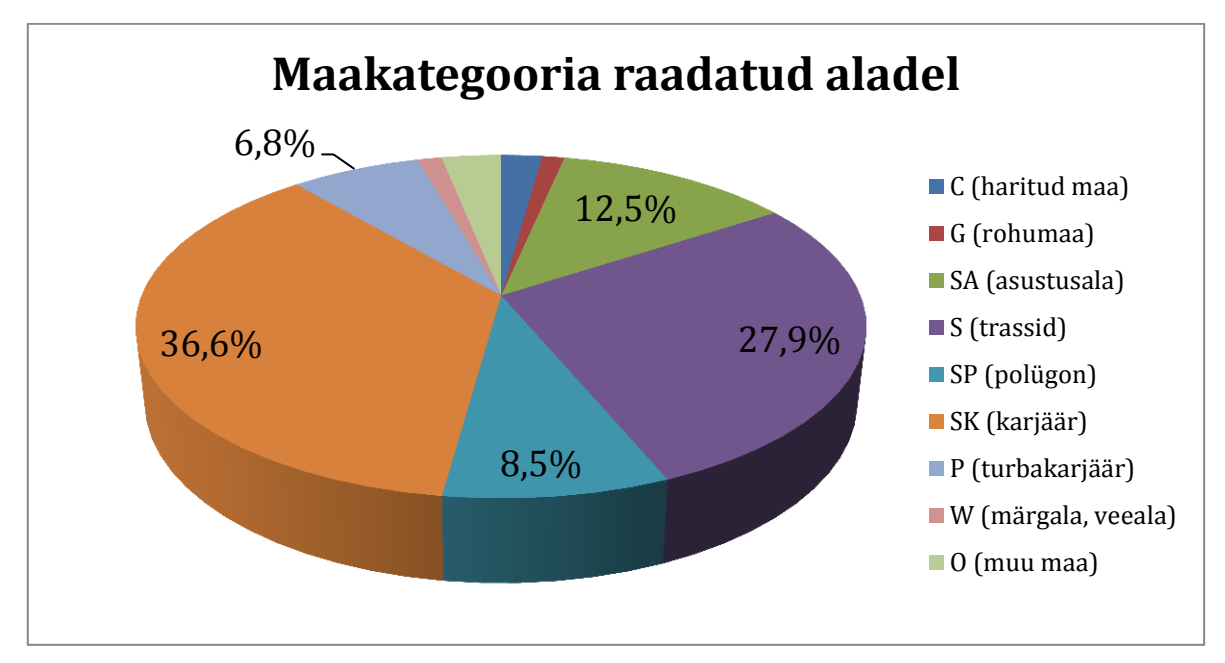

Lisaks LULUCF-I maakasutuse klassidele on käesolevas ülevaates suurema selguse saamiseks võetud kasutusele mõned lisamäärangud. Nii jagasime "*settlement"*- ehk asustusala klassikaliseks asustusalaks ehk ehitusalaks (SA), näitame eraldi trasside alla jäävat ala (S), erinevate karjääride (v.a. turbakarjäärid) alla jäävat ala (SK) ning eraldatud on veel polügoonide ehk kaitseväe harjutusväljade loomiseks raadatud metsamaa (SP).

Joonis 6.

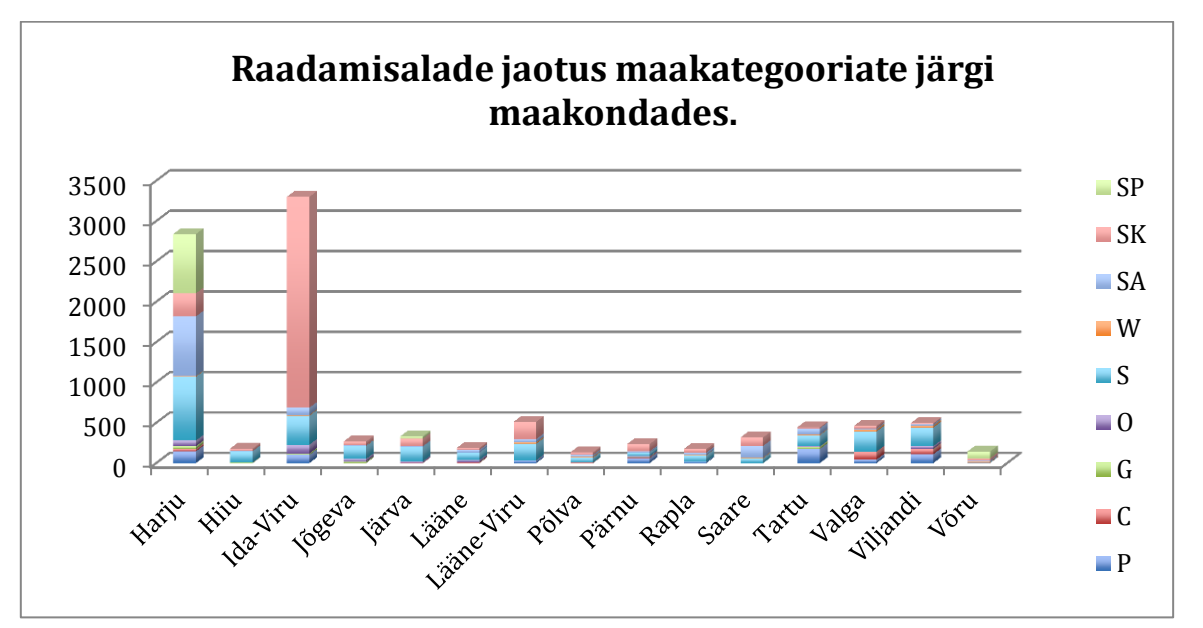

Tabelis 12. ja joonisel 6. on esitatud saadud tulemused maakondade kaupa. Nagu

näeme on enim raadatud metsamaad karjääride (v.a. turbakarjäärid) tarbeks. Kokku on seda pindala 3664,81 ha, mis moodustab 36,6 % kogu raadatud aladest. Teise suurema eesmärgina on raadatud trasside (elektri- ja gaasiliinid, teed ja kraavid) rajamiseks ja laiendamiseks – 2794,67 ha ehk 28 % raadatud metsamaast. Kolmanda eesmärgina on raadatud ehitusaladeks 1248,90 ha ehk 12,5 %. Raadamise üldmahu järgi neljandale kohale jääb kaitseväe harjutusväljade tarbeks raadatud alad – 847,1 ha ja 8,5 %. Turbakarjääride alla jääb 683,31 ha ehk 6,8 % ning muid maid on selles jaotuses 314,78 ha ja 3,14 %. Põllumajanduslikkuks otstarbeks on metsa alt raadatud 332,69 ha.

Siinkohal selgituseks, et kui vaadeldaval perioodil oli toimunud kaks vastasmärgilist tegevust ühel ja samal alal, ehk näiteks: põllumajanduslik maa oli metsastunud ning uuesti raadatud, jäeti see teadlikult

Afforestation/reforestation land that is subsequently deforested is reclassified as deforestation land

Supplementary Methods and Good Practice Guidance Arising from the Kyoto Protocol

arvestusest välja, et vältida pindalade dubleerimist lõppanalüüsis. Kuna antud töös vaadeldakse kogu perioodi tervikuna on ka maakasutuse arvestust kohandatud vastavalt sellele.

| 2. |
|----|
|    |

| Maakond  | Р      | С      | G      | 0      | S       | W      | SA      | SK      | SP     | KOKKU    |
|----------|--------|--------|--------|--------|---------|--------|---------|---------|--------|----------|
| Harju    | 145.88 | 28.15  | 35.83  | 69.10  | 790.80  | 7.68   | 739.62  | 286.63  | 734.50 | 2838.18  |
| Hiiu     |        |        | 5.12   | 2.56   | 138.20  |        | 2.56    | 30.71   |        | 179.15   |
| Ida-Viru | 99.81  |        | 17.91  | 110.05 | 358.29  | 10.24  | 89.57   | 2612.97 |        | 3298.84  |
| Jõgeva   |        |        | 15.36  | 35.83  | 158.67  | 5.12   | 5.12    | 46.07   |        | 266.16   |
| Järva    |        | 2.56   |        | 17.91  | 181.70  |        | 7.68    | 92.13   | 28.15  | 330.14   |
| Lääne    |        | 7.68   | 5.12   | 25.59  | 92.13   |        | 33.27   | 25.59   |        | 189.38   |
| L-Viru   | 33.27  | 2.56   |        |        | 204.74  | 15.36  | 40.95   | 214.97  |        | 511.84   |
| Põlva    |        | 5.12   |        |        | 61.42   | 12.80  | 20.47   | 33.27   |        | 133.08   |
| Pärnu    | 61.42  | 7.68   | 5.12   | 12.80  | 40.95   |        | 17.91   | 89.57   |        | 235.45   |
| Rapla    | 15.36  |        |        |        | 81.90   | 2.56   | 30.71   | 43.51   |        | 174.03   |
| Saare    |        |        |        |        | 61.42   | 7.68   | 143.32  | 104.93  |        | 317.34   |
| Tartu    | 174.03 |        | 28.15  | 5.12   | 138.20  | 7.68   | 76.78   | 12.80   |        | 442.75   |
| Valga    | 43.51  | 97.25  |        | 2.56   | 248.24  | 25.59  | 12.80   | 30.71   |        | 460.66   |
| Viljandi | 110.05 | 61.42  | 5.12   | 33.27  | 230.33  | 25.59  | 15.36   | 12.80   |        | 493.93   |
| Võru     |        | 2.56   |        |        | 7.68    | 7.68   | 12.80   | 28.15   | 84.45  | 143.32   |
| Grand    |        |        |        |        |         |        |         |         |        |          |
| Total    | 683.31 | 214.97 | 117.72 | 314.78 | 2794.67 | 127.96 | 1248.90 | 3664.81 | 847.10 | 10014.24 |

Maakondade jaotuses on ootuspärane, et karjääride pindala on kontsentreerunud Ida-Virumaal ning ehitusalade ja trasside suurem kontsentratsioon on Harjumaal.

#### 5.4. Raadatud metsade iseloom

#### 5.4.1. Raadatud metsade jaotus peapuuliigi järgi

Joonis 7.

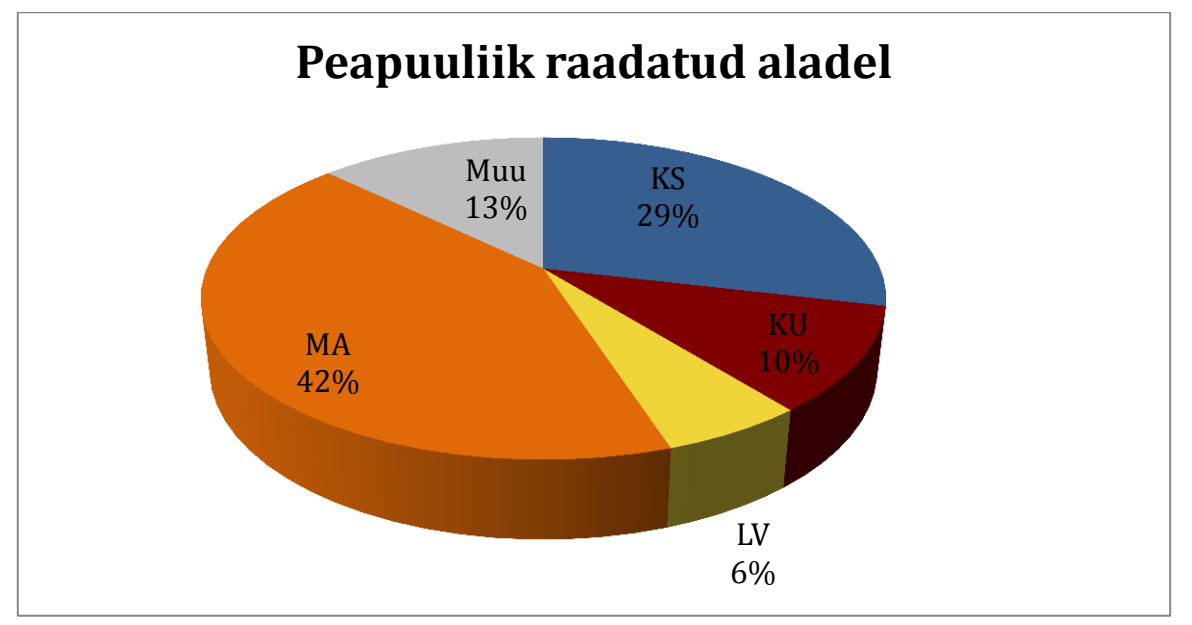

Metsade jaotus peapuuliigi pindala järgi raadatud aladel ei erine tuntavalt kogu riigi metsade jaotusest. Siiski võib täheldada männikute suuremat osatähtsust, mida võiks seletada männile omase suurema esindatusega kuivematel aladel nii ehitusalade kui teetrasside ja liivakarjääride kontekstis, kui ka sooaladel turbakarjääridega seonduvalt.

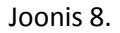

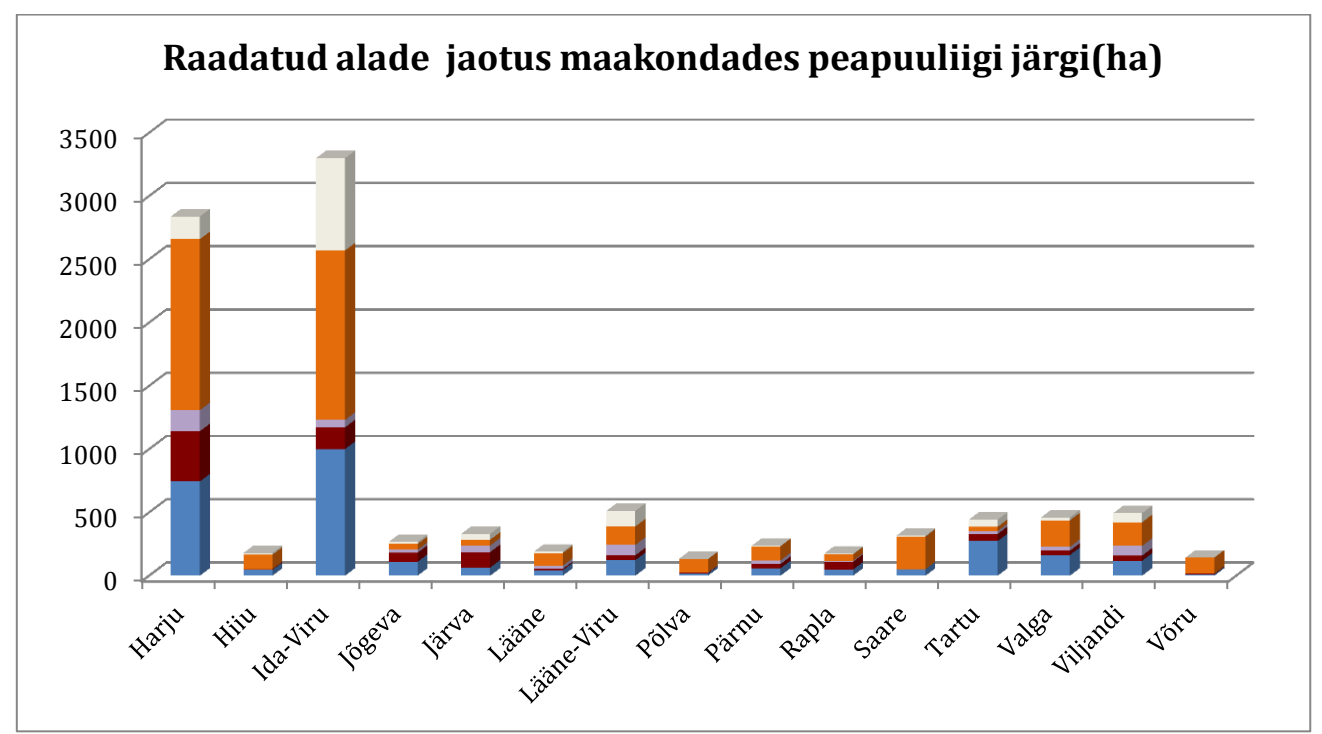

Ka maakondade jaotuses ei saa täheldada suuremaid kõrvalekaldeid üldisest metsade puuliigilisest jaotusest.

#### 5.4.2. Raadatud alade jaotus kasvukohatüübi järgi

Raadatud alade jaotus aru- ja soometsadeks on vahekorras 75%/25%. Seega veerand metsade raadamisest on toimunud üle 30 cm turbahorisondiga soomuldadel. Kuna arumetsade (turbahorisondi tüsedus alla 30 cm.) klass on äärmiselt mitmekesine ja varieeruv on järgnevalt esitatud andmed ka peamiste kasvukohatüübigruppide esindatusest. Nagu näeme tabelist ja graafikult on oluliselt esindatud soovikumetsade tüübigrupp kokku 16,84%. Palumetsade osalus jänesekapsa-mustika, jänesekapsa pohla, karusambla- mustika, ning mustika ja pohla kasvukohatüübina on kokku 23,26% kogu raadatud aladest. 13 %-ga on esindatud laanemetsad jänesekapsa ja sinilille tüübi näol. Salumetsad naadi ja

sõnajala tüübiga on esindatud 4,27%-ga ning märkimist väärib loometsad 4,78%ga.

Tabel 13.

| Kasvukoht     | Pindala (ha) | Osakaal(%) |
|---------------|--------------|------------|
| Loometsad     | 478.58       | 4.78       |
| Nõmmemetsad   | 125.4        | 1.25       |
| Palumetsad    | 2328.89      | 23.26      |
| Laanemetsad   | 1297.52      | 12.96      |
| Salumetsad    | 427.39       | 4.27       |
| Soovikumetsad | 1686.53      | 16.84      |
| Soometsad     | 2556.67      | 25.53      |
| muud          | 1113.02      | 11.11      |
| kokku         | 10014        | 100.00     |

Joonis 9.

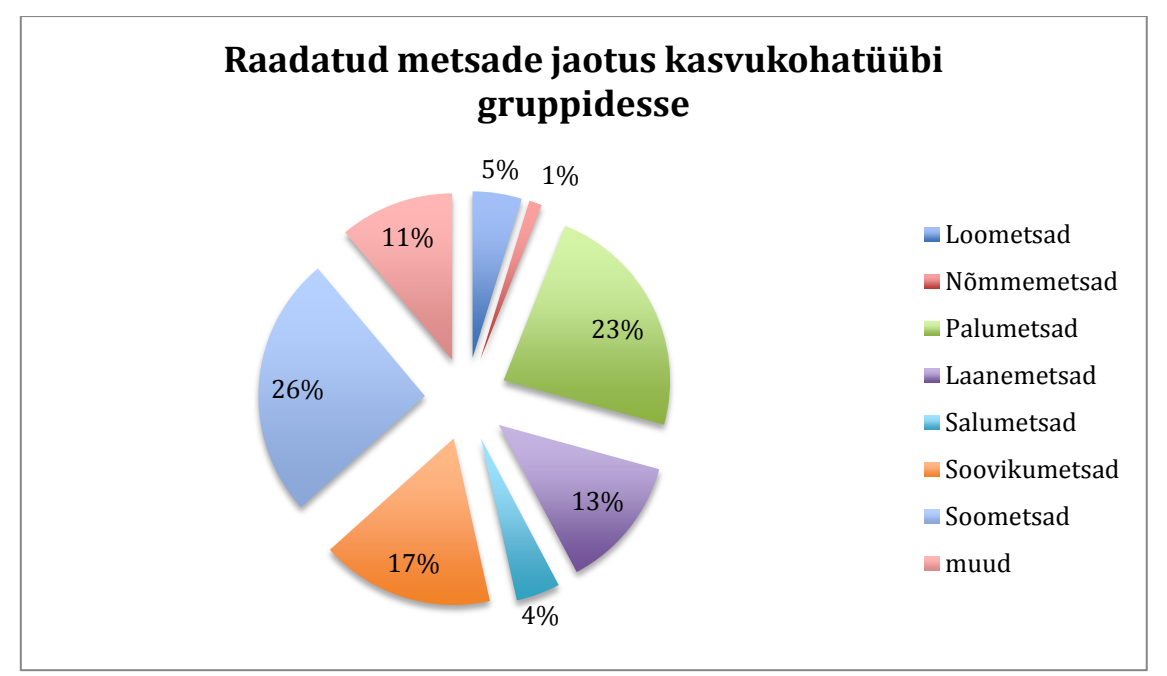

#### 5.4.3. Metsade raadatud puidutagavara

Raadamisalade kirjeldamisel oli võimalik taastada endine seis st. kirjeldada antud aladel enne raadamist kasvanud mets 60% aladest. Kogutud materjalide

analüüsimisel selgus, et raadatud männi enamusega puistute keskmine hektari tagavara oli 144 tihumeetrit, kuuse enamusega puistutel 128 tihumeetri ning kaasikute puhul 90 tihumeetrit. Ekstrapoleerides saadud tulemused kogu raadatud alale on raadamiste kogumaht 10014 hektaril 1.334.491 tm. Antud mahust moodustab männikute maht 669 tuhat tm., kaasikute maht 302 tuhat tm. ning kuusikute maht 194 tuhat tm. Teiste peapuuliigi puistute alla jääb 170 tuhat tihumeetrit.

Joonis 10.

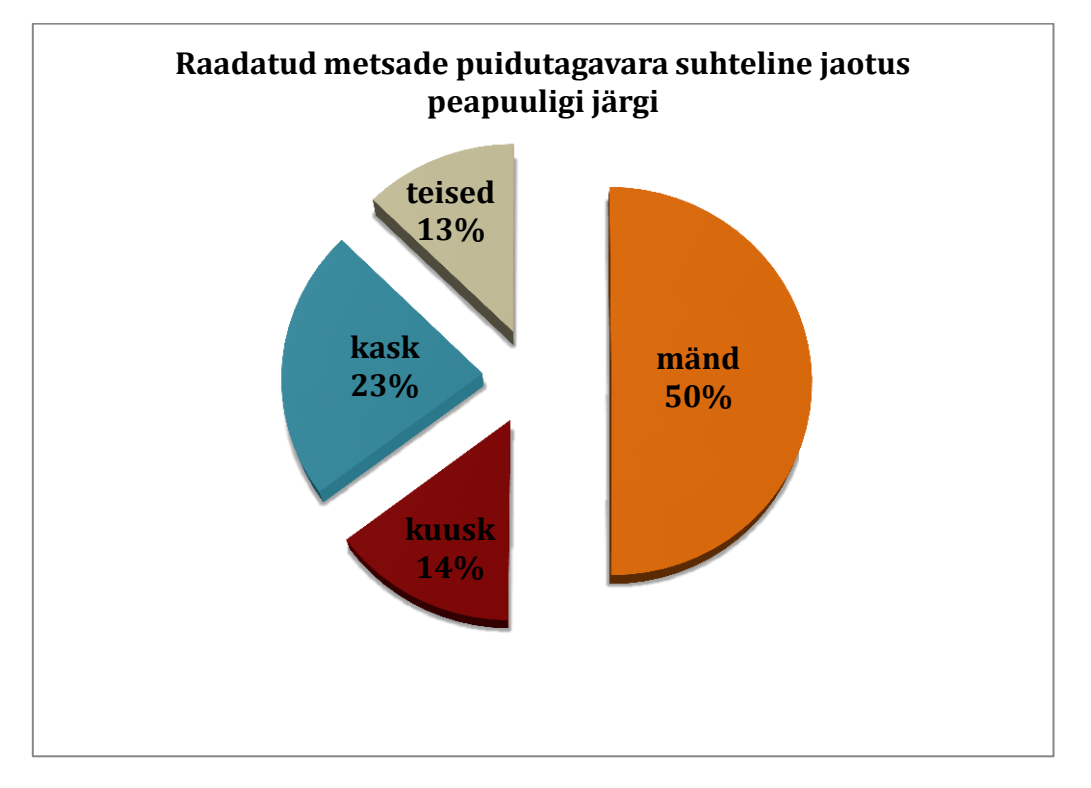

#### 6. Kokkuvõte.

Töö tulemusel tuvastati perioodil 1990-2012 riigi territooriumil toimunud metsa raadamiste üldmahuks 10 014 hektarit, mille käigus eemaldati 1.334.491 tihumeetrit puitu. Raadamine on toimunud 75 % ulatuses arumetsades ning 25 % ulatuses soometsades.

Lisaks konkreetsetele tulemustele raadamiste mahus, kaardistati töö käigus hetkel valitsev olukord vastaval infomaastikul. Suurimaks takistuseks efektiivsete maakasutusanalüüside läbiviimisel sai digitaalsete vektorkaartide puudumine vaadeldava perioodi algusest. Olemasolev katastrikaart, mis peegeldab olukorda enne 1990 aastat ning mida võib lugeda piisavalt kvaliteetseks, on kasutada vaid rasterkujul, mis aga muudab kõik analüüsid liialt töömahukaks. Ehkki iseseisvusaja esimesel kümnendil on tehtud mitmeid katseid kaugseire valdkonnas on kasutatav tulem liig generaliseeritud ning praktikas analoogsete ülesannete täitmisel kasutamiseks kõlbmatu.

Tööde käigus testiti ka mitmete andmekogude kasutusperspektiivi antud ülesande täitmiseks. Paraku ei paku suur osa neist (RMK, PRIA, ehitusregister) lahendust juba toimunud muutuste automaatseks analüüsiks ning aktuaalse maakasutusinfo katab edukalt põhikaart. Toimunud muutuste analüüsimiseks testiti ka vanemaid aerofoto lende, kuid suurest töömahust tingituna ei osutunud ka see variant vastuvõetavaks kuigi üksikjuhtumite tuvastamisel on meetod kasutatav. Edu ei saavutatud ka metsaregistri lageraieteatiste võrdlemisel mittemetsamaade vastu kuna see meetod ei andnud täiendavat efekti. Samas tuleb aga rõhutada, et metsaregister tervikuna pakkus siiski mõningatel juhtudel lahendusi raadatud aladel kasvanud metsade iseloomutamiseks.

Aktuaalne olukord aerofoto pildistamisel ehk avaliku teenusena kättesaadav Maa-ameti avalik teenus ortofotode kasutamiseks on suur samm edasi jooksvate muutuste registreerimiseks maakasutuses. Kuid jällegi jääb probleemiks selle informatsiooniallika kasutamine automaatseteks analüüsideks. Suureks abiks oleks suhteliselt lühikese (näit. 5a.) sammuga põhikaardi tootmine, mille vektorinfo teeks võimalikuks ja mugavaks automaatanalüüsid.

Konkreetselt metsade raadamist puudutava info edaspidiseks kogumiseks näeme praeguses olukorras ainsa võimalusena metsateatiste info töötlemist käesolevas töös esitatud metoodikaga. See tähendab raadamiste info (metsaeraldise tasemel) peegeldamist kogu riigi territooriumit hõlmaval punktikihil ning tabamuste analüüsimist kameraalselt maksimaalselt värske

30

ortofoto taustal. Seega jääks adekvaatse informatsiooni saamine raadamiste ulatusest sõltuma vaid aeropildistamise intervallist, mis aga viimastel aastatel on muutunud piisavalt tihedaks, et koguda vastav teave vähemalt viie aastase intervalliga. Muidugi tuleb seejuures administratiivselt tagada ka metsateatiste laekumine ning riigiasutuste töötajate kvalifitseeritus välistamaks "raadamise", kui ühe raieliigi kasutamist kus iganes. Optimistlikuma variandina võiks kõne alla tulla ka raadamisteatise väljaandmisele järgnev kõlviku reaalse muutuse fikseerimine registris ehk teisisõnu oleks vaja riigi tasemel lahendada "kõlvikute kaardi" pidamise kord leides selleks vastava ametkonna, kellel on vahendid ja kompetents selle ülesande täitmiseks.

Käesolevas uurimistöös kasutatud metoodika tagab küll suure tõenäosusega tulemuse kõrge täpsuse, kuid jääb siiski statistiliseks meetodiks, mis seega ei taga 100% vastavust Kyoto protokolli aruandluse reeglitele.

# MapWork Stats juhendmaterjal

# Sisukord

| Programmi avamine                      | 2 |
|----------------------------------------|---|
| Programmi menüü                        | 2 |
| Kaardil navigeerimine                  | 3 |
| Kaardil sisse/välja zoomida            | 3 |
| Nihutamine                             | 3 |
| Kaardi mõõtkava täpne määramine        | 3 |
| Vahemaade/pindalade mõõtmine           | 3 |
| Asukoha otsimine                       | 3 |
| Aadressi otsimine                      | 3 |
| Asukoha leidmine koordinaatide abil    | 3 |
| Kaardi trükkimine/salvestamine PDF     | 3 |
| Kaardikihid                            | 4 |
| Kaardi teemad                          | 4 |
| Kihtide haldus                         | 5 |
| Objektide valimine ja info             | 6 |
| Objektide valimine                     | 6 |
| Objekti info                           | 6 |
| Analüüsifunktsioonid                   | 7 |
| Objektide valimine                     | 7 |
| Staatuste muutmine                     | 8 |
| Metsa koosseisu kirjeldamine (välitöö) | 9 |
| Automaatfunktsioonid1                  | 0 |
| Punktide genereerimine                 | 0 |
| Automaatne välistamine1                | 1 |

# Programmi avamine

Topeltklõps programmi kaustas ikoonil MapWork-stats.exe .

| lame              | Date modified    | Type               | Size     |
|-------------------|------------------|--------------------|----------|
| Help              | 6.10.2014 20:32  | File folder        |          |
| Log               | 11.10.2014 15:27 | File folder        |          |
| Maps              | 6.10.2014 20:32  | Filefolder         |          |
| Proj              | 6.10.2014 20:32  | File folder        |          |
| DeskisMap.ttf     | 1.05.2013 15:19  | TrueType font file | 6 K35    |
| aing.wav          | 10.05.2009 23:40 | Wave Sound         | 24 KB    |
| DrawEngine.dll    | 3.03.2013 11:56  | Application extens | 696 KB   |
| ibecwj2.dll       | 26.09.2011 16:56 | Application extens | 1 012 KB |
| LocationApi.dll   | 14.07.2009 4:41  | Application extens | 277 KB   |
| MapWork conf      | 6.10.2014 20:45  | CONF File          | 1 KE     |
| MapWork-stats.exe | 6.10.2014 20:55  | Application        | 4.591.68 |
| msvcp100.dll      | 11.06.2011 2:58  | Application extens | 412 KB   |
| msvcr100.dll      | 11.05.2011 1:58  | Application extens | 756 KB   |
| RasterDriver.dll  | 7.01.2013 15:50  | Application extens | 2 060 KB |
| themelist.conf    | 6.10.2014 19:58  | COMF File          | 2 KB     |
| 😚 uninstaller.exe | 6.10.2014 17:58  | Application        | 181.KB   |
| VectorDriver.dll  | 2.09,2014 17:11  | Application extens | 1 780 KB |
| 🗟 vgGeo.dll       | 12.09.2014 11:52 | Application extens | 424 KB   |
| VGMap.dll         | 25.08.2014 14:26 | Application extens | 292 KB   |
|                   |                  |                    |          |
|                   |                  |                    |          |

Programm avaneb viimati salvestatud kihtide nimekirja ja kujundusega.

Programmi käivitudes avaneb kaart sellisel kohal ja suurendusastmel.

# Programmi menüü

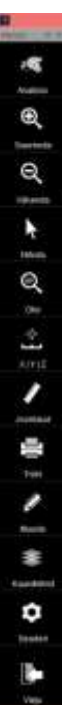

Kõik vajalikud funktsioonid on leitavad programmi vasakul servas asuvas mustal tööriistaribal.

Kui on vajadus tööriistariba ekraani ruumi säästmiseks sisse/välja lülitada, saab seda teha tööriistariba üleval servas asuvast nupust.

Programmi saab sulgeda kõige alumisest nupust.

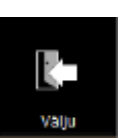

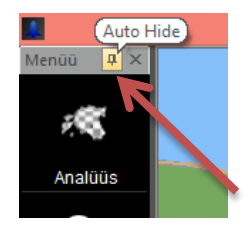

# **Kaardil navigeerimine**

Kaardil sisse/välja zoomida (kaardipilti suurendada/vähendada) saab menüüribal olevate mustade nuppude abil.

Valides nupu ning klikkides ühe korra kaardi peal suurendatakse/vähendatakse kaardipilti 2 korda.

Valides nupu ning vasakut hiireklahvi all hoides saab joonistada vastava tööriistaga (suurenda või vähenda) kaardile kasti, mille võrra pilti suurendatakse/vähendatakse.

Nihutamine. Kaardil ringi liikuda, kaardipilti nihutada saab menüünupu Nihuta abil. Vali nupp, kliki kaardil, hoia vasakut hiirenuppu all ning nihuta kursorit.

Kaardi mõõtkava täpne määramine. XYZ nupp. Sisesta kaardi laius meetrites. Asukoha koordinaatide sisestamiseks sisesta X j Y koordinaadid vastavatesse lahtritesse.

Vahemaade/pindalade mõõtmine. Vali Joonlaua tööriist, vali kas soovid mõõta ala või joont, kliki joone/ala otspunktides. Viimasel punktil tuleb teha hiirega topeltklikk – see lõpetab mõõtmise ja kuvatakse tulemus.

## Asukoha otsimine

Aadressi otsimine. Otsida saab postiaadressi (asula, tänava ja majanumbri või talunime) või hoopis katastritunnuse abil.

Sisesta aadress, vajuta Otsi ning kliki tulemuste nimekirjas sobival vastel. Otsitud aadress kuvatakse kaardi keskel musta risti abil.

Asukoha leidmine koordinaatide abil. XYZ nupu alt avanevasse vormi saab sisestada koordinaadid, mille asukoht kuvatakse kaardi keskele.

Geograafilised koordinaadid (kraadides) saad sisestada lahtritesse Lat ja Lon. L-EST97 koordinaatsüsteemi (Maa-ameti koordinaatsüsteem) koordinaadid saab sisestada lahtritesse X ja Y.

# Kaardi trükkimine/salvestamine PDF

Ekraanil olevat kaarti saab saata printerisse trükkimiseks nupuga Trüki.

Valida saab kas trükkida:

- Täpsne kaardipilt ekraanil
- Täpses mõõtkavas kaardipilt (keskkoht sama mis ekraanil)

# Q Suurenda

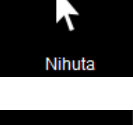

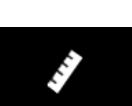

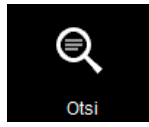

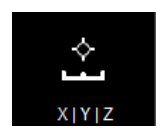

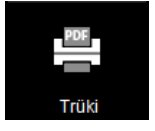

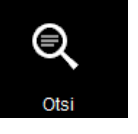

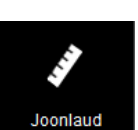

# Kaardikihid

Kaardikihtide aken avaneb *Kaardikihid*-nupust. Kõigepealt avaneb kaarditeemade halduse aken.

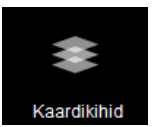

#### Kaardi teemad

Kaardikihtide halduse teemade tasemel on suured nupud, kus saab sisse vajalikke teemasid. Üks teema sisaldab kõiki selle teema kihte/faile (näiteks kõik Lehmanaha pildifailid) ja neid saab kõiki korraga sisse/välja lülitada.

Teema sisse/välja lülitamiseks tuleb klikkida vastava nimega nupul. Sisse lülitatud teema nupp on sinine, mitteaktiivsed teemad on hallid.

Osadel kihtidel on **suurenduse piirang** – kuigi kiht on sisse lülitatud, ilmuvad seal olevad objektid nähtavale vaid siis, kui kaart on piisavalt lähedale zoomitud (näiteks Punktid või Ortofoto). Lähemale zoomimiseks kasuta tööriistaribal nuppu *Suurenda*.

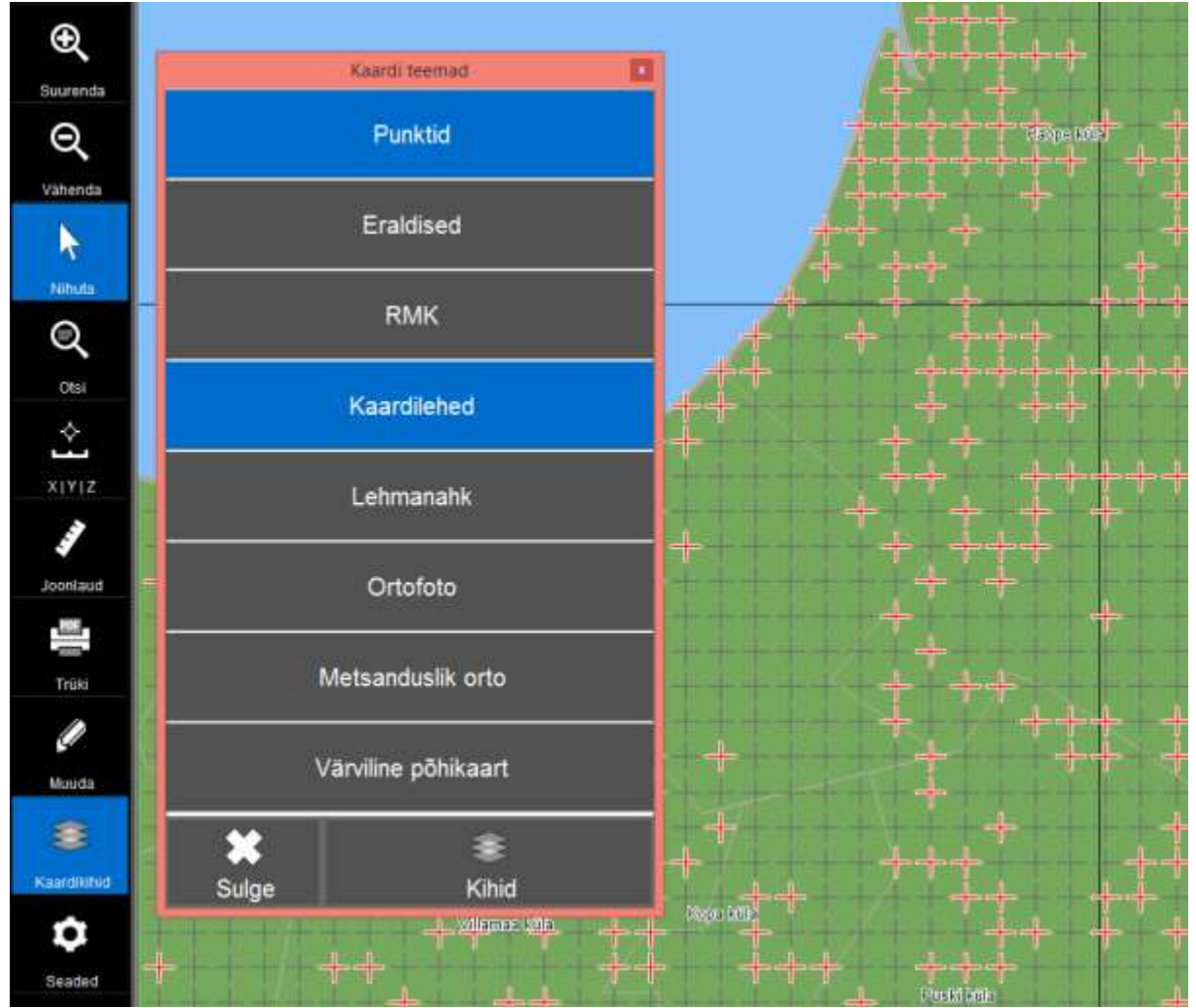

Enamasti peaks teemade loetelust piisama. Täpsemad seadistused ja lisakihid saab avada vajadusel Kihtide halduse all olevast eraldi nupust *Kihid*.

#### **Kihtide haldus**

Vajadusel saab kaardikihte eraldi konfigureerida Kihtide aknas.

Kihi muutmiseks tuleb klikkida kihi nimel ning valida vastav funktsioon tööriistaribalt. Kihi lukustamiseks (kiht on ainult nähtav, kihi objekte ei ole võimlik valida kaardil) tuleb klikkida linnuke kihi nime taga olevasse lukustamise lahtrisse.

| Ð                                                                                                    |            |              |                |              |     |                                                                                                    | 1. ++        | -+-                                     |           |              |
|----------------------------------------------------------------------------------------------------|------------|--------------|----------------|--------------|-----|----------------------------------------------------------------------------------------------------|--------------|-----------------------------------------|-----------|--------------|
|                                                                                                    |            |              | Kihtide haldus |              |     |                                                                                                    | A Gard       |                                         | T         |              |
| Suurenda                                                                                                    |            | ۲            | Nimi           |              | ^   |                                                                                                    |              |                                         |           |              |
| Q                                                                                                    | -          | V            | GPS-asukoht    |              |     | 1                                                                                                    |              | eta op                                  | a (1019-1 | . 1          |
|                                                                                                    | Unes       | $\mathbf{I}$ | Ajutine        |              |     | 1                                                                                                    | 21212        | e <del>ded -</del>                      | + -       | ╊╡           |
| Vähenda                                                                                                    | *          | $\mathbf{M}$ | punktid        |              |     | (H                                                                                                    | ***          |                                         |           | 1            |
|                                                                                                    | 6.24       |              | kataster       |              |     | +-+                                                                                                    |              |                                         | + + + -   | +            |
| 1                                                                                                    | 744        |              | teatised       |              |     | 4                                                                                                    | 444          |                                         | + +-      | ÷            |
| Nihula                                                                                                    | -          |              | eraldised      |              |     | 4                                                                                                    | 44           | 1.1.                                    | -         | <u>i.</u> _1 |
|                                                                                                    | Aug        |              | rmk            |              |     | 4 4                                                                                                    |              | -                                       | - 7       |              |
| ~                                                                                                    |            | X            | ruut1          | $\mathbf{I}$ |     |                                                                                                    |              | . 1. 1.                                 | n. n.     | 1 1          |
| Otsi                                                                                                    | -          |              | 62_52          |              |     |                                                                                                    |              |                                         |           |              |
| *                                                                                                    | Eemakia    |              | 62_51          |              |     | de la companya de la companya de la comp | , <b>T</b> , | <b>.</b>                                | 1.        |              |
| _ ن                                                                                                    | × 1        |              | 62_46          |              |     |                                                                                                    | T.7          |                                         |           |              |
| XIYIZ                                                                                                    | 1          |              | 62_45          |              |     |                                                                                                    | ++           |                                         | t t       | ++           |
|                                                                                                    | Stitl :    |              | 62_44          |              |     | +++++++++++++++++++++++++++++++++++++++                                                                                                    |              | • • • • • • • • • • • • • • • • • • • • | +         |              |
| 4                                                                                                    |            |              | 62_43          | -            |     | +++++                                                                                                    | + +          |                                         | ++++      |              |
| businooL                                                                                                    |            |              | 62_42          | -            |     | +++++++++++++++++++++++++++++++++++++++                                                                                                    | ++++         | +                                       | 1 1 -     |              |
|                                                                                                    | Kogu kiht  |              | 62_41          |              |     | -link-link-                                                                                                    | 411          |                                         | +         |              |
| - Contraction of the Contraction of the Contraction | 8          |              | 62_40          | -            | 1   |                                                                                                    | 4            |                                         |           |              |
| Trūki                                                                                                    | - Constant |              | 62_36          | _            |     | and the states                                                                                                    | 1 4          |                                         | -         | 1            |
|                                                                                                    | Exsponde.  |              | 62_35          | _            |     |                                                                                                    | '            |                                         |           | i.           |
| l l                                                                                                    |            |              | 62_34          |              |     |                                                                                                    | 1            |                                         |           | i            |
| Maida                                                                                                    |            |              | 62_33          | -            |     | T                                                                                                    | T            |                                         | 1 1       | 1            |
|                                                                                                    | Salvesta   |              | 62_32          |              | ¥   |                                                                                                    | 1            |                                         |           |              |
| 8                                                                                                    |            |              | :65            |              |     | <b>.</b> +                                                                                                    |              | +                                       |           | . 1          |
| Kastdikibid                                                                                                    |            |              | -              |              |     |                                                                                                    | +++          |                                         |           | <u>†</u> ∙+  |
| A Sarahara                                                                                                    | Sulge      |              | Teemad         |              |     |                                                                                                    | + +          | •• <del>•</del> +••                     | - eff-m   | ; +          |
| 0                                                                                                    |            |              |                | +            | -+- | +++++++++++++++++++++++++++++++++++++++                                                                                                    | ++++         | +++                                     | +         | - +          |
| Gentled                                                                                                    | +          |              |                | +            | -   | ++++++                                                                                                    | ++           | -                                       |           |              |
| Seaded                                                                                                    |            |              |                | 1. 1         | -   |                                                                                                    | Poski        | ula                                     |           | 4            |

*Kihtide lisamine* – kaardikihte saab lisada nupust *Ava*. Avada saab .tab (Mapinfo) või .shp (ESRI) formaadis faile.

*Kihtide eemaldamine* – kihtide eemaldamine kihtide nimekirjast käib nupuga *Eemalda*.

Kihi kujunduse muutmine – terve kihi objektide kujundust saab korraga muuta nupust Stiil.

Terve kihi näitamine ekraanil – vajutades nuppu Kogu kiht saab näha tervet kihti korraga ekraanil.

*Kihtide järjekorra muutmine* – nuppudega Üles ja Alla.

*Kihi salvestamine teise kohta/teise nimega (Save as)* – kasuta nuppu *Ekspordi*. Salvestada saab .tab (Mapinfo) või .shp (ESRI) formaadis faile.

*Kaardi kujunduse/kihtide nimekirja salvestamine* – salvestades kaardi kujunduse nupuga Salvesta, avaneb järgmine kord täpselt samasugune kihtide nimekiri, järjekord ja kujundused.

# Objektide valimine ja info

#### **Objektide valimine**

Objekte saa valida vaid kihtidelt mis ei ole lukustatud. Kihte saab lukustada/lukust lahti võtta *Kihtide haldusest, Kihtide* lehelt. Vt. <u>Kaardikihid</u>

#### *Objekte saab valida* kolmel viisil:

- Ükshaaval saab objekte valida paremal programmi tööriistaribalt nupuga Nihuta, klikkides objektil.
- Mitut objekti saab valida kastiga, analüüsi tööriistaribal esimese nupuga Vali kastiga. Soovitud objektide ümber tuleb joonistada kast, mille sisse jäävad objektid muutuvad valituks. Kui klaviatuuril all hoida nuppu CTRL, siis saab joonistada uue kasti ja lisada valikusse ka seal olevad objektid.

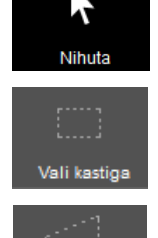

• Mitut objekti saab valida ka alaga, mille saab ise joonistada. Nupp Vali alaga.

Kui objekt(id) on valitud, avaneb Valiku tööriistariba, mille peal on kirjas, mis kihilt objekt on valitud ning avanevad lisafunktsioonid.

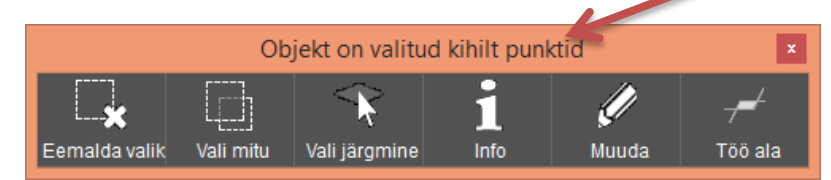

Valitud objekti mittevalituks määrata saab nupuga Eemalda valik. Siis ei ole ühtegi objekti valitud.

*Vali mitu* – selle nupuga saab lisaks juba valikus oleva(te)le objektidele valide juurde veel objekte. Kliki nuppu *Vali mitu* ning kliki järgmisel objektil. Kiirklahv sellele nupule on CTRL – seda all hoides saab teha uue lisanduva valiku.

*Alumiselt kihilt valimine*. Kui valikusse tulnud objekt on valelt kihilt, saab vajutada nuppu *Vali järgmine*, mille abil valitakse samas asukohas kuid alumisel andmekihil olev objekt.

#### Objekti info

Valitud objekti (ükskõik mis kihilt) kohta saab infot küsida kui valida objekt ning klikkida nupul Info. Kuvatava info hulk sõltub sellest, mis kihilt objekt on valitud.

Seda, mis kihilt objekt valitud on, näeb Valiku tööriistariba (vt. Objektide valimine) pealkirjast. Kui objekt on valitud valelt kihilt, saab objekti samast kohast kuid järgmiselt kihilt valida nupuga Vali järgmine.

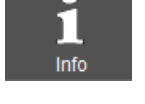

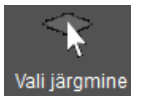

# Analüüsifunktsioonid

Analüüsifunktsioonid on koondatud programmi tööriistariba kõige esimese nupu *Analüüs* alt avanevasse spetsiaalsesse Analüüsi tööriistaribasse.

Analüüsitavad punktid on kihil punktid.shp. Kasutama peab .shp (ESRI) formaadis faili, mitte .tab (Mapinfo) faili, sest siis saab objekte jooksvalt ükshaaval muuta.

punktid.shp fail avaneb automaatselt analüüsitava kihina ning selle objektid on värvitud automaatselt vastavalt nende staatustele, kui kiht on programmi seadete menüüs korralikult defineeritud,

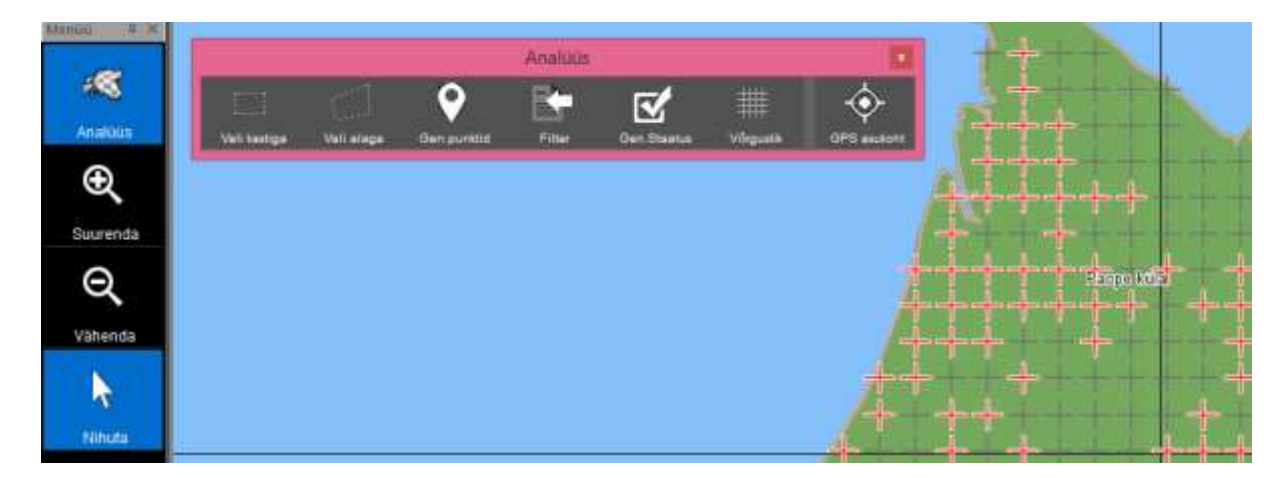

## **Objektide valimine**

#### Objekte saab valida kolmel viisil:

- Ükshaaval saab objekte valida paremal programmi tööriistaribalt nupuga Nihuta, klikkides objektil.
- Mitut objekti saab valida kastiga, analüüsi tööriistaribal esimese nupuga Vali kastiga. Soovitud objektide ümber tuleb joonistada kast, mille sisse jäävad objektid muutuvad valituks. Kui klaviatuuril all hoida nuppu CTRL, siis saab joonistada uue kasti ja lisada valikusse ka seal olevad objektid.

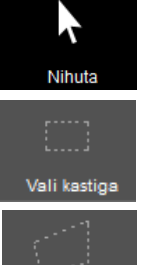

Vali alaga

• Mitut objekti saab valida ka alaga, mille saab ise joonistada. Nupp Vali alaga.

Kui objekt(id) on valitud, avaneb Valiku tööriistariba, mille peal on kirjas, mis kihilt objekt on valitud ning avanevad lisafunktsioonid.

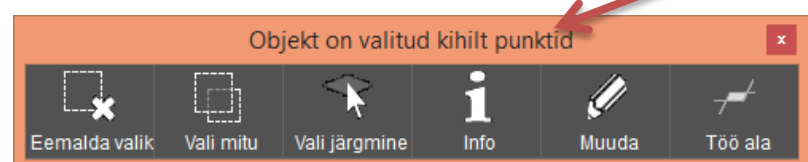

Valitud objekti mittevalituks määrata saab nupuga Eemalda valik. Siis ei ole ühtegi objekti valitud.

*Vali mitu* – selle nupuga saab lisaks juba valikus oleva(te)le objektidele valide juurde veel objekte. Kliki nuppu *Vali mitu* ning kliki järgmisel objektil. Kiirklahv sellele nupule on CTRL – seda all hoides saab teha uue lisanduva valiku.

*Alumiselt kihilt valimine*. Kui valikusse tulnud objekt on valelt kihilt, saab vajutada nuppu *Vali järgmine*, mille abil valitakse samas asukohas kuid alumisel andmekihil olev objekt.

#### **Staatuste muutmine**

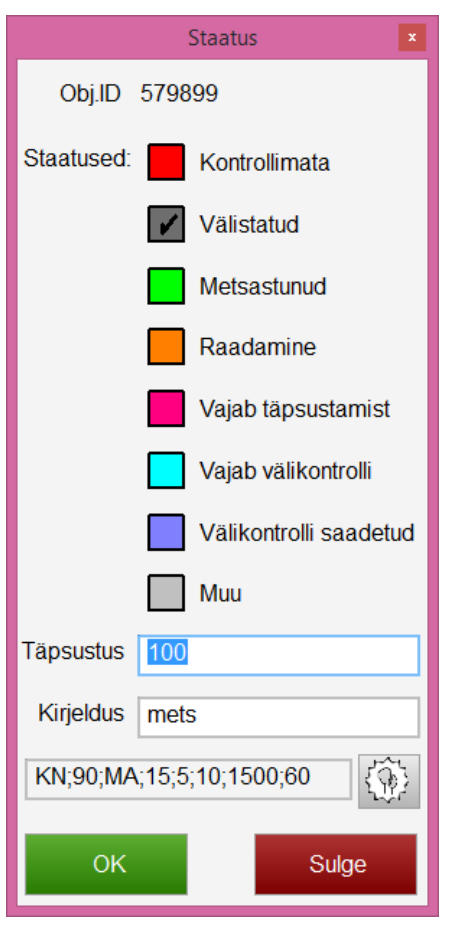

Kui analüüsikihilt on (punktid.shp) objekt(id) valitud, avaneb objektide staatuse aken.

Objekti staatus on tähistatud linnukesega.

Staatuse muutmiseks tuleb klikkida sobivas staatuse kastis, soovi korral lisada info teistesse lahtritesse ning vajutada nuppu *OK*.

Kaardil muutub muudetud objektide stiil automaatselt peale *OK* vajutamist.

Viimase lahtri täidab välitöötaja uue metsa parameetritega.

# Metsa koosseisu kirjeldamine (välitöö)

Punktidele saab lisada metsa kirjeldavaid parameetreid. Selleks tuleb soovitud punkt valida -> avaneb punkti staatuse muutmise aken.

|                          | Staatus 🔹              |  |  |  |  |  |
|--------------------------|------------------------|--|--|--|--|--|
| Obj.ID 5798              | 99                     |  |  |  |  |  |
| Staatused:               | Kontrollimata          |  |  |  |  |  |
| V                        | Välistatud             |  |  |  |  |  |
|                          | Metsastunud            |  |  |  |  |  |
|                          | Raadamine              |  |  |  |  |  |
|                          | Vajab täpsustamist     |  |  |  |  |  |
|                          | Vajab välikontrolli    |  |  |  |  |  |
|                          | Välikontrolli saadetud |  |  |  |  |  |
|                          | Muu                    |  |  |  |  |  |
| Täpsustus 100            |                        |  |  |  |  |  |
| Kirjeldus mets           | 6                      |  |  |  |  |  |
| KN;90;MA;15;5;10;1500;60 |                        |  |  |  |  |  |
| ок                       | Sulge                  |  |  |  |  |  |

Kõige viimane lahter on metsa parameetrite jaoks. Kirjeldus peab vastama etteantud formaadile -> selle lihtsustamiseks tuleb klikkida lahtri taga oleval nupul.

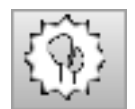

#### Avaneb peapuuliigi kirjeldamise aken.

|                                   | Peapuulii | k        |          | x        |                                                                       |
|-----------------------------------|-----------|----------|----------|----------|-----------------------------------------------------------------------|
| Objekt 57989                      | 99        |          |          |          | Rippmenuudest saab valida kasvukoha ja<br>peapuuliigi.                |
| Kasvukoht kanarbi<br>Puuliik mänd | ku v      | MA<br>HB | KU<br>LM | KS<br>LV | 6 levinuimat puuliiki on toodud välja eraldi<br>nuppude alla.         |
| Osakaal 90                        | 7         | 8        | 9        | <-       | Üleiääpud väärtused seeb sisesteder                                   |
| Vanus 15                          | 4         | 5        | 6        |          | <ul> <li>arvuti klaviatuurilt või</li> </ul>                          |
| Kõrgus 5                          | 1         | 2        | 3        | ОК       | <ul> <li>programmi numpadilt</li> </ul>                               |
| Diameeter 10                      |           | )        |          | K        |                                                                       |
| Puude arv 1500                    |           |          | ,        |          | Rohelise OK nupu vajutuse peale muutub<br>aktiivseks järgmine lahter. |
| Täius 60                          |           |          |          |          |                                                                       |
| Salvesta                          |           |          | Loo      | bu       |                                                                       |

# Automaatfunktsioonid

Automaatsed analüüsi funktsioonid asuvad *Analüüsi tööriistariba* peal, mis avaneb programmi tööriistariba kõige ülemisest nupust *Analüüs*.

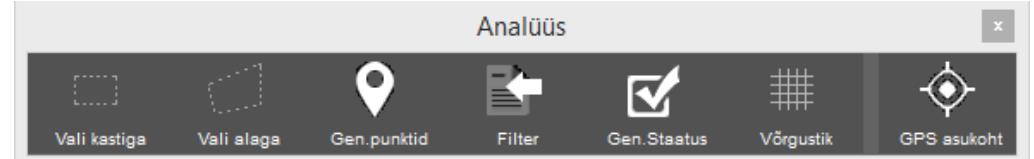

## Punktide genereerimine

Punktide genereerimine analüüsi alguses. See genereeib etteantud arvu punkte etteantud alale.

| Genereeri punktid ×                        |  |  |  |  |  |  |
|--------------------------------------------|--|--|--|--|--|--|
| Aluseks olev kiht MAISMAA v                |  |  |  |  |  |  |
| Punkti tihedus                             |  |  |  |  |  |  |
| Määratakse punktide ligikaudne arv kaardil |  |  |  |  |  |  |
| Määratakse punktide tihedus kaardil        |  |  |  |  |  |  |
| Kaardil kokku 1700000 punkti               |  |  |  |  |  |  |
| Esimene punkt                              |  |  |  |  |  |  |
| Algus juhuslik X                           |  |  |  |  |  |  |
| Algus ette antud Y                         |  |  |  |  |  |  |
| Faili asukoht C:\Pille\Deskis\punktid.shp  |  |  |  |  |  |  |
| Genereeri Loobu                            |  |  |  |  |  |  |

Gen.punktid

*Aluseks olev kiht* – tuleb valida kiht, milles oleva ala pinnale punktid genereeritakse. Punktid salvestatakse eraldi faili, mille nimi ja asukoht tuleb valida akna all lahtris *Faili asukoht*.

Punkti tihedust on võimalik määrata kahe algoritmi alusel:

- Punktide ligikaudse arvu alusel tuleb kirjutada vastav arv. Punktide kaugus üksteisest arvutatakse algoritmi alusel vastavalt punktide arvule ja analüüsitava ala arvule.
- Punktide tiheduse alusel tuleb määrata punktide omavaheline kaugus meetrites. Punktide arv kujuneb automaatselt vastavalt punktitihedusele ja analüüsitava ala arvule.

Esimese punkti asukoht on võimalik määrata koordinaadi täpsusega, või lasta programmil selle asukoht määrata juhuslikult.

Vajutades nuppu Genereeri, arvutatakse ja salvestatakse etteantud faili (Faili asukoht) soovitud arv punkte. Loodava faili struktuur on programmiliselt etteantud.

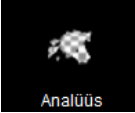

#### Automaatne välistamine

Staatuste massiline muutmine vastavalt analüüsitavate punktide kattumisega etteantud kihiga.

Klikkides Analüüsi tööriistariba nupul Gen.staatus, avaneb Automaatsete staatuste aken.

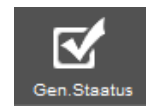

Näiteks pannakse staatus üks kõigile *punktid*-kihis failis olevatele objektidele, mis on hetkel väärtusega 0 ning mis kattuvad kihis PK\_raba olevate aladega.

| Automaatsed staatused       ×         Kontrollitav kiht       punktid       ✓         Staatuse veerg       STAATUS       ✓         Täpsustuse veerg       STAATUS2       ✓         Kirjelduse veerg       SELGITUS       ✓         Staatused, mida uuendatakse (komaga)       0       ✓         Kattuvus kihiga       PK_raba       ✓                                                                                                    | ¥                                    |                                                                               |  |
|----------------------------------------------------------------------------------------------------|--------------------------------------|-------------------------------------------------------------------------------|--|
| Kontrollitav kiht       punktid       Akna ülemisse osas tuleb määrata k         Staatuse veerg       STAATUS       millel       olevate       objektide       staatus         Täpsustuse veerg       STAATUS2       Tuleb       määrata       veeru       nimi selles       ki         Kirjelduse veerg       SELGITUS       Staatused, mida uuendatakse (komaga)       0       Saab       Saab       staatusega obje         Kattuvus kihiga       PK_raba       v       Saab       muuta kindla       staatusega obje | Automaatsed staatused                |                                                                               |  |
| Staatuse veerg       STAATUS       muutma hakatakse.         Täpsustuse veerg       STAATUS2       Tuleb määrata veeru nimi selles ki kus asuvad staatused, mida muut haktakse.         Kirjelduse veerg       SELGITUS       Staatused, mida uuendatakse (komaga)       Saab muuta kindla staatusega obje näiteks muudetakse siin ainult robjekte, mille väärtus on 0.                                                                                                    | Kontrollitav kiht punktid 🖌 🗸        | Akna ülemisse osas tuleb määrata kiht,<br>millel olevate objektide staatuseid |  |
| Täpsustuse veerg       STAATUS2       Tuleb määrata veeru nimi selles ki kus asuvad staatused, mida muut haktakse.         Kirjelduse veerg       SELGITUS       Staatused, mida uuendatakse (komaga)       Saab muuta kindla staatusega obje näiteks muudetakse siin ainult robjekte, mille väärtus on 0.                                                                                                    | Staatuse veerg STAATUS               | muutma hakatakse.                                                             |  |
| Kirjelduse veerg       SELGITUS         Staatused, mida uuendatakse (komaga)       0         Kattuvus kihiga       PK_raba                                                                                                    | Täpsustuse veerg STAATUS2 v          | Tuleb määrata veeru nimi selles kihis,<br>kus asuvad staatused, mida muutma   |  |
| Staatused, mida uuendatakse (komaga) 0 Saab muuta kindla staatusega obje<br>näiteks muudetakse siin ainult r<br>objekte, mille väärtus on 0.                                                                                                    | Kirjelduse veerg SELGITUS v          | haktakse.                                                                     |  |
| Kattuvus kihiga PK_raba                                                                                                    | aatused, mida uuendatakse (komaga) 0 | Saab muuta kindla staatusega objekte<br>näiteks muudetakse siin ainult nei    |  |
|                                                                                                    | Kattuvus kihiga PK_raba              | objekte, mille väärtus on 0.                                                  |  |
| Uus staatuse väärtus 1 - Välistatud Akna alumises osas tuleb valida k                                                                                                    | Jus staatuse väärtus 1 - Välistatud  | Akna alumises osas tuleb valida kiht,                                         |  |
| Täpsustuse väärtus                                                                                                    | Täpsustuse väärtus                   | millega kattuvust kontrollitakse.                                             |  |
| Kirjelduse väärtus raba Uus staatus kattuvatele punktidele.                                                                                                    | Kirjelduse väärtus raba              | Uus staatus kattuvatele punktidele.                                           |  |
| Analüüsi     Loobu     Soovi korral täpsustuse ja kirjeld                                                                                                    | Analüüsi Loobu                       | Soovi korral täpsustuse ja kirjelduse väärtus.                                |  |

Nupp Analüüsi käivitab kattuvuste kontrollimise ning uute staatuste genereerimis funktsiooni. See võib sõltuvalt failide suurusest aega võtta minuteid või eriti suurte failide puhul kuni tunde. Progressi näidatakse progressiribal.

Analüüsi lõppedes esitab programm, mitme punkti staatuseid selle käigus muudeti.